# Instructions de couture artista 165

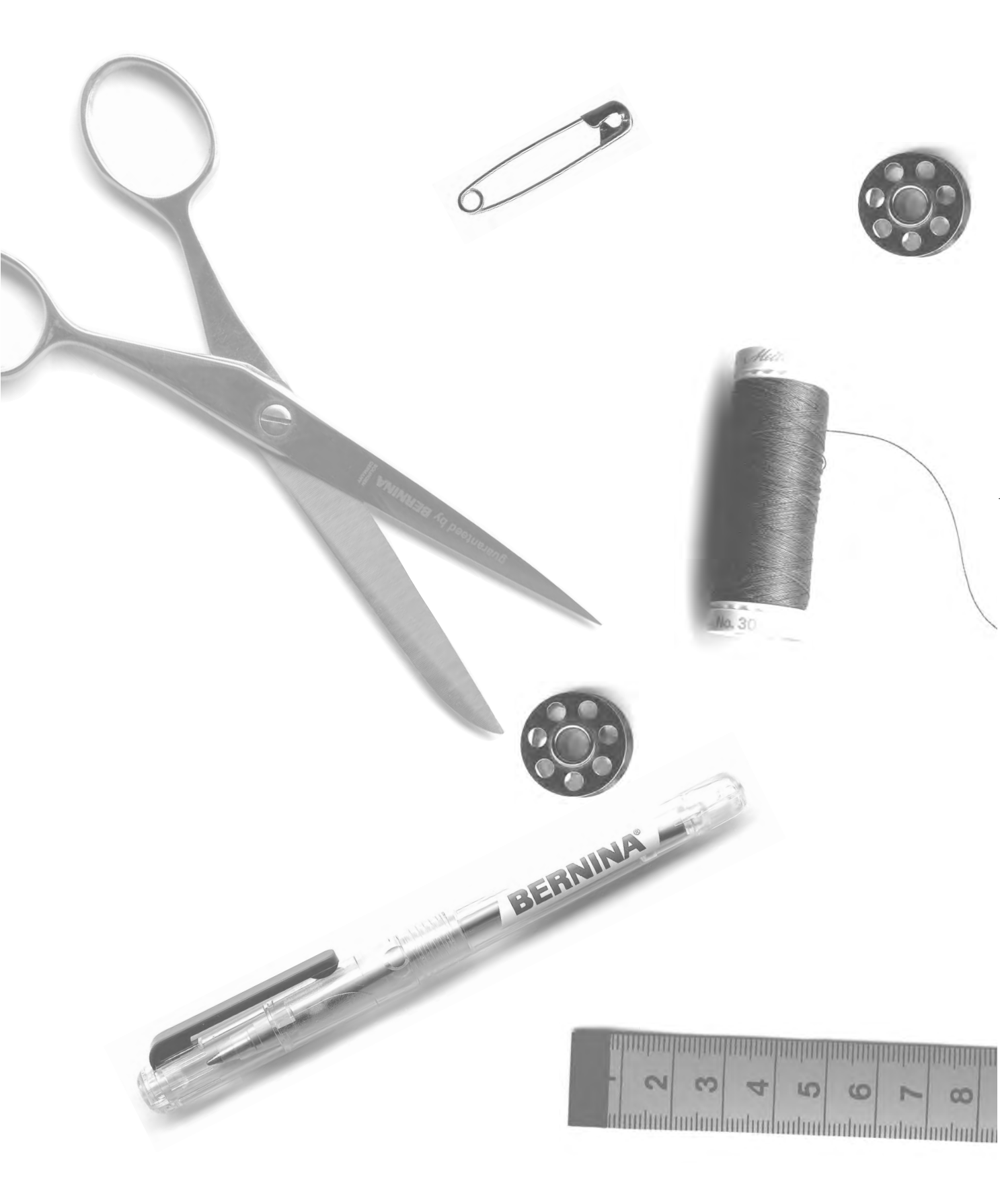

- 2-5 **Point droit/Point zigzag** 
  - 6 Mémoire personnelle
- 7-11 Coutures avec des points utiles
- 12, 13 Couture des tissus à mailles
  - 14 Fermeture à glissière
  - 15 Longpoint
  - 16 Faufil
  - 17 Ourlet invisible
- 18, 19 Ruban élastique, coton perlé
  - 20 Programme des brides
- 21-28 Boutonnières
  - 29 Programme pour poser des boutons
  - 30 Oeillets
- 31-34 Rapiéçage, reprisage
  - 35 Points décoratifs
  - 36 Points de croix
- 37-39 **Point pour ouatinage** 
  - 40 Combiner des points décoratifs à l'aide des fonctions
- 41-43 **Points utiles et points décoratifs dans le Memory** 
  - 44 Balance
  - 45 **Index**

# **Point droit**

Sélection du point: Aiguille: Fil: Griffe d'entraînement: Pied-de-biche: point droit No. 1 grosseur et genre, selon tissu fil de coton/polyester en haut (sur couture) pied pour points en marche arrière No. 1 Pied pour jeans No. 8 (pour des tissus rigides et résistants comme le Jeans).

#### **Point droit**

- Après l'enclenchement, la machine est immédiatement prête à coudre (point droit)
- Au bout de trois secondes. le message de bienvenue s'efface et la machine passe directement au panneau des points utiles en présélectionnant le point droit

#### Affichage de l'écran

- · Affichage du pied-de-biche 1
- Réglage de base (largeur et longueur de point) pour le point droit
- · Le réglage de base reste toujours visible

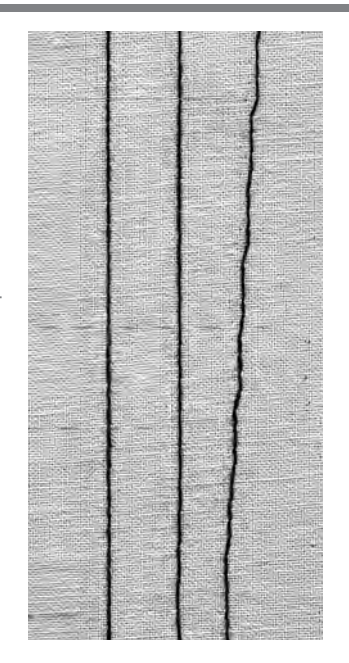

#### A B C

- A Point droit d'une longueur préprogrammée de 2,25 mm
- B Point droit avec une longueur de point variable
- C Point droit avec une position d'aiguille variable

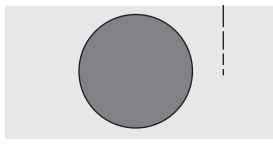

#### Modifier la longueur de point

- La longueur de point peut être modifiée pendant la couture
- Pour rallonger la longueur de point = tourner vers la droite
- Pour raccourcir la longueur de point = tourner vers la gauche

#### Décaler la position de l'aiguille

- Presser le bouton extérieur pour décaler la position de l'aiguille afin que les points soient placés avec exactitude
- Chaque pression sur le bouton provoque le décalage d'une position
- · < cinq positions vers la gauche</p>
- · > cinq positions vers la droite

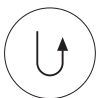

# Arrêter une couture avec la touche pour points d'arrêt (sur le bâti)

- $\cdot$  En pressant la touche pour points d'arrêt, la machine coud en arrière
- · En relâchant la touche pour points d'arrêt, la machine recoud en avant

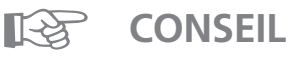

#### Adapter la longueur de point par rapport à l'ouvrage:

 P. ex. pour des tissus jeans: augmenter la longueur de point (env. 3–4 mm); pour des tissus: raccourcir la longueur de point (2–2,5 mm)

#### Adapter la longueur de point par rapport au fil:

 P. ex. pour surpiquer avec du cordonnet: augmenter la longueur de point (env. 3–5 mm)

#### Activer la fonction 'stop-aiguille en bas':

· On évite tout décalage en reprenant l'ouvrage

# Programme pour points d'arrêt

Sélection du point: programme pour points d'arrêt No. 5 Aiguille: grosseur et genre, selon tissu Fil: fil de coton/polyester Griffe d'entraînement: en haut (sur couture) Pied-de-biche: pied pour points en marche arrière No. 1 Programme pour points d'arrêt

- · Pour tous les matériels · Pour effectuer des points d'arrêt au début et à
- l'extrémité de la couture
- · Les points en marche arrière coïncident avec la couture

#### Sélection du point

- · Presser le champ du motif souhaité
- · Le symbole de la touche pour points d'arrêt apparaît à l'écran

#### Affichage de l'écran

- · Le champ du motif est sur fond gris
- · Le pied pour entraînement arrière No. 1 est recommandé
- · Réglage de base pour la longueur de point = 2,5 mm
- · Réglage de base pour la largeur de point = 0 mm

#### Début de la couture

- · La machine effectue automatiquement des points d'arrêt au début de la couture (4 points en avant, 4 points en arrière)
- Ensuite, couture au point droit

#### Extrémité de la couture

- Presser la touche pour points d'arrêt située sur le bâti La machine effectue automatiquement des points d'arrêt (4 points en arrière, 4 points en avant)
- · La machine s'arrête automatiquement à la fin du programme pour points d'arrêt

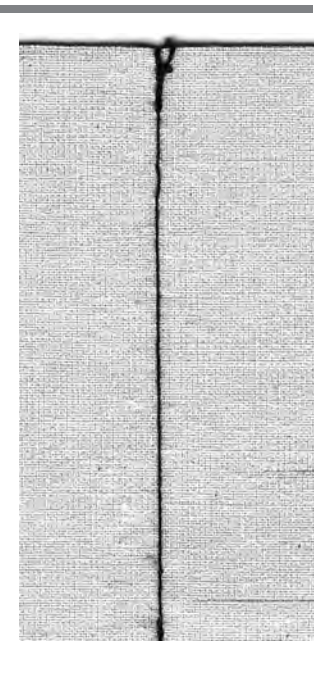

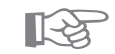

#### Pour coudre de longues coutures

**CONSEIL** 

· Effectuer quelques points d'arrêt au début et à la fin pour gagner du temps

3

# Surpiquer des bords

Sélection du point: Aiguille: Fil: Griffe d'entraînement: Pied-de-biche: point droit No. 1 grosseur et genre, selon tissu fil de coton/polyester /cordonnet (surpiquer)

#### en haut (sur couture)

pied pour points en marche arrière No. 1, pied pour couture invisible No. 5 ou pied pour surpiquer les bords 10 (accessoire spécial)

#### Surpiquer des bords étroits

#### Position de l'aiguille

- Positions à gauche pour coudre les bords extérieurs
- Positions à droite pour rentrer les bords

#### Pied-de-biche

 $\cdot$  Pied pour point invisible No 5

#### **Bords extérieurs**

- · Poser le bord du tissu à gauche du guide du pied pour point invisible
- Sélectionner la position de l'aiguille à gauche à partir de la distance souhaitée par rapport au bord

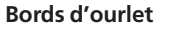

- Poser le bord de l'ourlet (intérieur, bord supérieur de l'ourlet) à droite du guide du pied pour point invisible
- Sélectionner la position de l'aiguille permettant de coudre le long du bord supérieur
- Pied 5 positions d'aiguille à gauche ou complètement à droite
- Pied 10 toutes les positions d'aiguille sont possibles

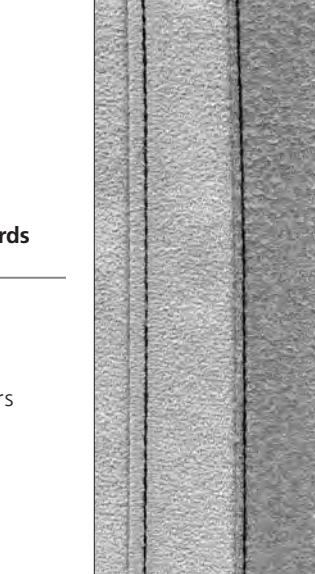

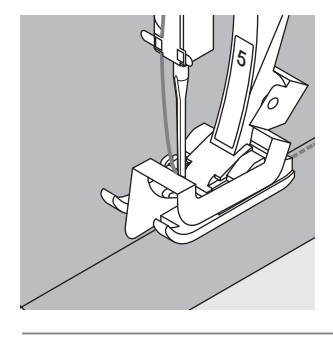

## Surpiquer des bords larges

#### Position de l'aiguille

Toutes les positions sont possibles, selon la distance voulue pour la surpiqure

#### Pied-de-biche

· Pied pour points en marche arrière No. 1

#### Guidage du tissu

- Pied-de-biche comme guide:
- Guider le bord du tissu le long de la semelle du piedde-biche
- Plaque à aiguille comme guide:
- Guider le bord du tissu le long des repères de la plaque à aiguille (de 1 cm à 3 cm)

Guide:

- $\cdot$  Introduire le guide dans le trou de la tige du pied
- · Déterminer la largeur souhaitée
- $\cdot$  Bien serrer la vis
- · Diriger le bord du tissu en suivant le guide
- Pour coudre des lignes de surpiqûre parallèles, guider le guide le long d'une ligne cousue

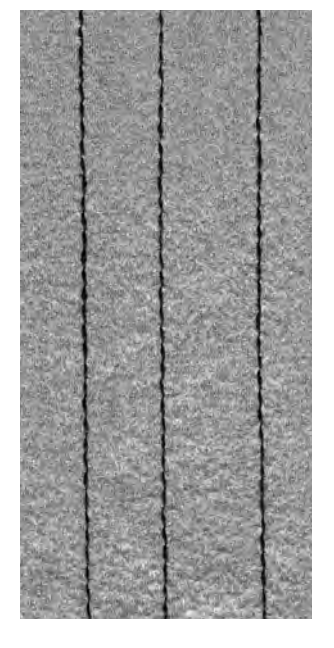

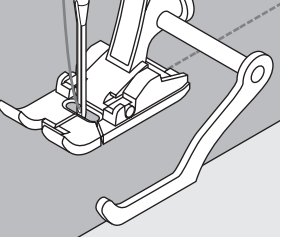

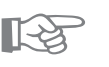

#### Surpiquer avec le guide

CONSEIL

· Il constitue une aide pour surpiquer régulièrement des lignes, des carrés, etc.

# Point zigzag

Sélection du point: Aiguille: Fil: Griffe d'entraînement: Pied-de-biche:

point zigzag No. 2 grosseur et genre, selon tissu fil de coton/polyester en haut (sur couture) pied pour points en marche arrière No. 1

#### Point zigzag

- · Sur tous les matériels
- · Pour surfiler les bords
- · Pour effectuer des travaux décoratifs

#### Sélection du point

- · Presser le champ du motif No. 2
- $\cdot$  Le champ du motif est sur fond gris

#### Affichage de l'écran

- · Le pied pour entraînement arrière No. 1 est recommandé
- Le réglage de base pour la longueur du point zigzag = 1,5 mm, largeur du point zigzag = 3,5 mm
- · Le réglage de base et les réglages modifiés toujours visibles

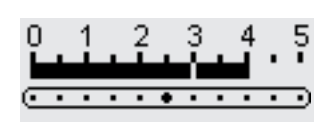

#### Modifier la largeur de point

- · La largeur de point peut être modifiée pendant la couture
- Tourner la touche externe de la largeur de point vers la droite = augmenter la largeur
- Tourner la touche externe de la largeur de point vers la gauche = rétrécir la largeur
- Tourner la touche lentement pour obtenir une transition régulière entre un point étroit et large

#### Modifier la longueur de point

- La longueur de point peut être modifiée pendant la couture
- · Tourner la touche externe de la longueur de point vers
- la droite = allonger le point • Tourner la touche externe de la longueur de point vers
- la gauche = raccourcir le point
- Tourner la touche lentement pour obtenir une transition régulière entre un point long et court

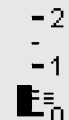

-5

- 4

-3

#### Point bourdon

- $\cdot$  Une longueur de point faible donne des lignes parallèles
- Point zigzag de remplissage (applications, broderies,

etc)

#### Surfiler des bords

- $\cdot$  Guider le bord du tissu au milieu du pied-de-biche
- · L'aiguille pique d'un côté dans l'ouvrage, et de l'autre dans le vide
- Sélectionner un zigzag pas trop large, une longueur de point pas trop grande
- · Le bord doit rester plat et ne pas s'enrouler
- · Sur un ouvrage fin, utiliser du fil à repriser

[-2

## CONSEIL

#### Surfiler les bords au point zigzag

• Si les bords ne sont pas plats, s'ils s'enroulent = utiliser le point de surjet et le pied No. 2!

#### Broder au point bourdon

 Modifier la largeur de point pendant la couture = apparition de nouveaux effets!

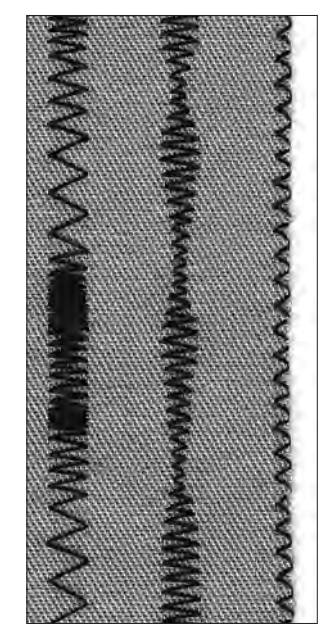

#### A B C

- A Point zigzag avec une longueur de point variable
- B Point zigzag avec une largeur de point variable
- C Surfilage des bords au point zigzag

6

## Mémoire personnelle

Sélection du point: Aiguille: Fil: Griffe d'entraînement: Pied-de-biche:

n'importe quel point grosseur et genre, selon tissu fil de coton/polyester en haut (sur couture) pied pour points en marche arrière No. 1

#### Mémoire personnelle

- · Pour toutes sortes de motifs et de tissus
- · Les longueur et largeur de point modifiées sont mémorisées automatiquement
- · Coudre un motif (p. ex. point zigzag)
- · Coudre un autre motif
- · En reprenant le point zigzag modifié, les modifications sont maintenues
- · Ceci est particulièrement précieux avec le point droit ou le point zigzag
- · La mémoire personnelle peut contenir autant de motifs que l'on désire
- · La mémoire personnelle disparaît en mettant la machine hors circuit ou en pressant Clr de toutes les fonctions (effacement)

#### Combinaison de points utiles avec le réglage de base

#### Modifier le réglage de base

- · Sélectionner le point zigzag No. 2
- · Modifier la largeur de point à 5 mm
- · Modifier la longueur de point à 1 mm
- · Coudre avec le point modifié
- · Sélectionner la couture serpentine No. 4
- · Modifier la largeur de point à 5 mm
- · Modifier la longueur de point à 1 mm
- · Coudre avec le point modifié

#### Les réglages modifiés sont maintenus

- · Sélectionner le point zigzag No. 2
- · Le réglage modifié est maintenu
- · Coudre
- · Sélectionner la couture serpentine No. 4
- · Le réglage modifié est maintenu
- · Coudre

#### Reprendre le réglage de base

- · 1ère possibilité: presser la touche externe «clr»
- (point actif dans la position de base)
- · 2me possibilité: remettre manuellement la largeur/ longueur de point
- 3me possibilité: presser «clr all-Function» (tous les points sont dans leur position de base)
- · 4me possibilité: mettre la machine hors circuit les réglages modifiés sont effacés

#### **CONSEIL** Fa

#### Modifier la largeur/longueur de point

 $\cdot$  Tous les motifs peuvent être adaptés de façon optimale au tissu et à l'ouvrage en modifiant la largeur/longueur de point

#### Changement de motif avec une seule opération

- · Constamment, la couture et le surfilage des bords se succèdent à tour de rôle
- · Grâce à la mémoire personnelle, le point droit et le point zigzag conservent leur réglage après modification!

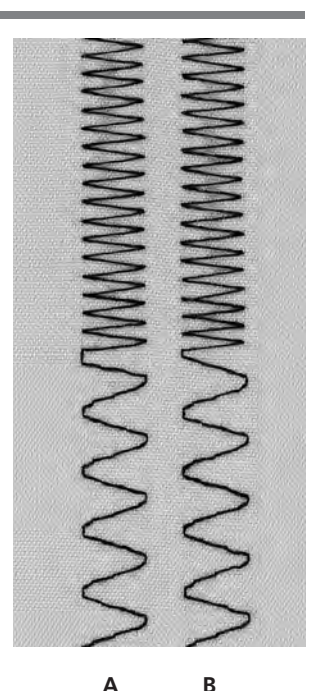

- A point zigzag variable alternant avec une couture serpentine variable
- **B** retour au point zigzag variable et à la couture serpentine variable

7

## **Coutures avec des points utiles**

#### **Coutures ouvertes**

- Ce sont des coutures dont les bordures peuvent être écartées au fer
- · Les bordures sont de n'importe quelle largeur
- · La couture est plate
- · La couture ne crée pas de surépaisseur
- Points recommandés:
- Point droit, zigzag étroit, superstretch
- · Triple zigzag
- Utilisation:
- Particulièrement sur les étoffes tissées
- · Habillement, objets pour la décoration d'intérieur

#### Coutures fermées (coutures au point de surjet)

- Ces coutures ne peuvent pas être écartées au fer
- · Elles sont cousues et surfilées en une seule opération
- · Les bordures sont étroites
- Points recommandés:
- Point de surjet simple, point de surjet double, point de surjet tricot
- Utilisation.
- · Particulièrement sur les tissus à mailles
- · Jersey, lingerie, linge blanc

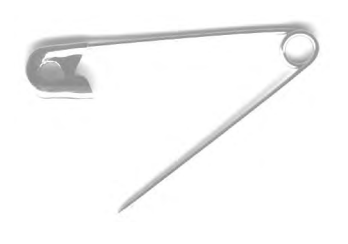

#### Coutures plates d'assemblage

- Ce sont des coutures, dont les bords coupés sont
- superposés ou côte à côte
- · Les bordures sont directement surpiquées
- Point recommandé:
- · Point de surjet stretch
- Utilisation:
- · Particulièrement sur les tissus-éponge et pour le Lycra
- · Vêtements de loisir, corsets

# **Couture zigzag**

Sélection du point: Largeur de point: Longueur de point:

Fil: Griffe d'entraînement: Pied-de-biche:

Aiguille:

#### point zigzag No. 2 env. 1 mm env. 0.5 mm aiguille universelle, à pointe sphérique ou stretch si nécessaire fil de coton/polyester en haut (sur couture) pied pour points en marche arrière No. 1

#### **Coutures ouvertes: Utilisation**

- · Cette couture oppose moins de résistance que le point droit
- · Pour les tissus à mailles, les tenues de plein air
- · La couture reste plate et étroite
- · Les modifications d'un vêtement (agrandir) restent possibles

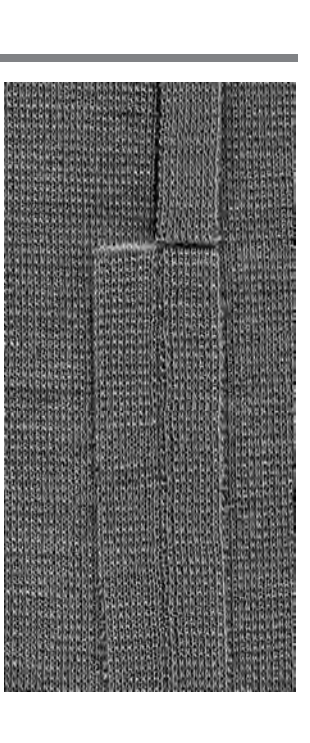

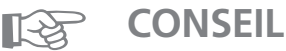

#### Pour que la couture n'ondule pas sur les tissus de laine

· En fonction de la qualité du tissu = diminuer la pression du pied-de-biche

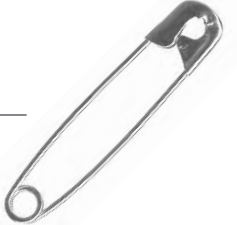

# Couture au triple point droit

 III
 Sélection du point:

 III
 Aiguille:

 III
 Fil:

 III
 Griffe d'entraînement:

 III
 Pied-de-biche:

triple point droit No. 6 80/90 universelle ou pour jeans polyester en haut (sur couture) pied pour points en marche arrière No. 1 Pied pour jeans No. 8.

#### **Coutures ouvertes**

- · Coutures solides dans une étoffe tissée et épaisse comme le Jeans, le velours côtelé
- · Coutures renforcées sur les ouvrages très sollicités

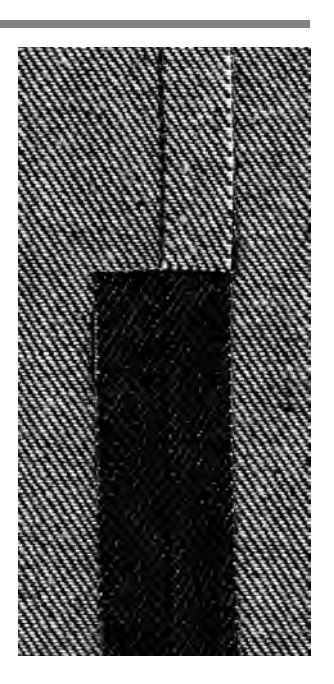

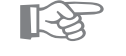

### CONSEIL

#### Pour des tissus résistants ou tissés très denses:

Lors de la couture par-dessus les coutures, poser les plaquettes pour compenser la hauteur en dessous afin que le pied-de-biche puisse passer par-dessus sans problème et bien régulièrement.

## Couture super-stretch /couture élastique

NNNNNNN

Sélection du point:

Aiguille:

Fil: Griffe d'entraînement: Pied-de-biche:

point super-stretch No. 11/point stretch No. 18 aiguille universelle, à pointe sphérique ou stretch si nécessaire fil de coton/polyester

en haut (sur couture) pied pour points en marche arrière No. 1

#### **Coutures ouvertes**

- Couture à haute élasticité dans les tissus élastiques
   Convient particulièrement pour les vêtements de loisir
- et les tenues de sport
- · La couture est plate et très étroite

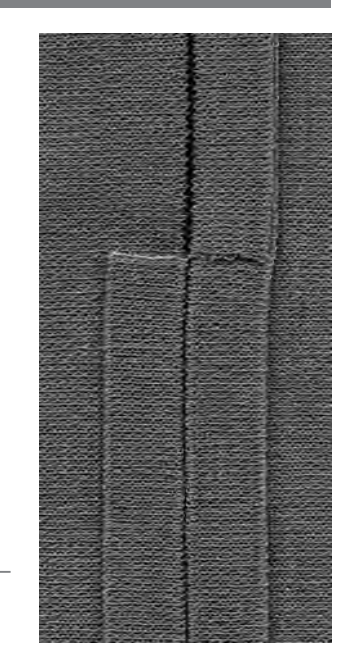

#### 

#### Tissus à mailles

· Utiliser des aiguilles neuves pour machine à coudre afin de ne pas endommager les mailles fines

#### Coudre des tissus élastiques

Si nécessaire, utiliser une aiguille stretch (130/705 H-S)
 = l'aiguille «glisse» et ne perce pas le fil du tissu

#### Pour que la couture n'ondule pas sur les tissus de laine

• En fonction de la qualité du tissu = diminuer la pression du pied-de-biche

# Couture au point de surjet

Fil:

point de surjet No. 3 grosseur et genre, selon tissu fil de coton/polyester en haut (sur couture) pied pour point de surjet No. 2

#### Couture fermée

Couture élastique dans des tissus fins à mailles souples tel le jersey en soie, le tricot

#### Couture

- Guider l'ergot du pied pour point de surjet en suivant le bord coupé
- Le point est formé en bordure du tissu et par-dessus l'ergot du pied-de-biche

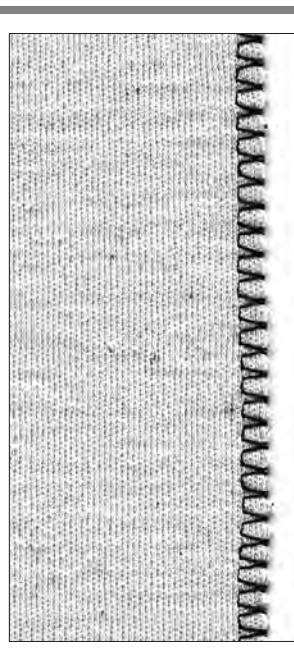

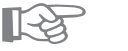

## **CONSEIL**

#### Tissus à mailles

 $\cdot$  Utiliser des aiguilles neuves pour machine à coudre afin de ne pas endommager les mailles fines

#### Coudre des tissus élastiques

- Si nécessaire, utiliser une aiguille stretch (130/705 H-S)
- = l'aiguille «glisse» et ne perce pas le fil du tissu

## Couture au point de surjet double/point de jersey

| $\sim$ |  |
|--------|--|
|        |  |
|        |  |
|        |  |
|        |  |
| Ni     |  |
| 1      |  |

Sélection du point:

Aiguille:

Fil:

point de surjet double No. 10/point de jersey No. 20 grosseur et genre, selon tissu fil de coton/polyester

Griffe d'entraînement: Pied-de-biche:

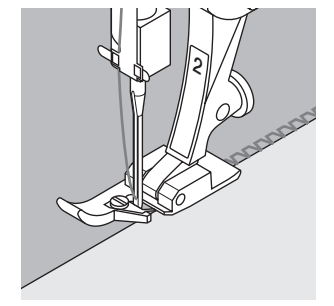

## pied pour point de surjet No. 2

en haut (sur couture)

#### Couture fermée

Couture au point de surjet dans des tissus souples à mailles et coutures transversales dans des tissus de laine

#### Couture

- Guider l'ergot du pied pour point de surjet en suivant le bord coupé
- · Le point est formé en bordure du tissu et par-dessus l'ergot du pied-de-biche

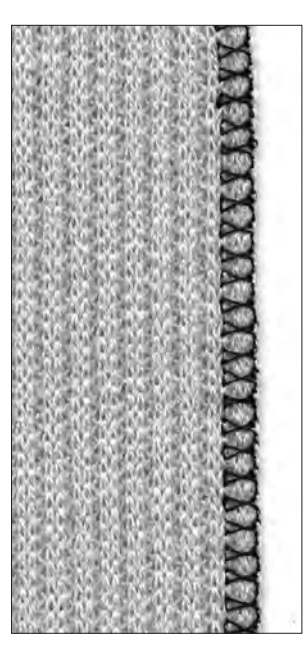

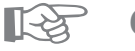

## **CONSEIL**

#### **Tissus à mailles**

· Utiliser des aiguilles neuves pour machine à coudre afin de ne pas endommager les mailles fines

#### Coudre des tissus élastiques

- Si nécessaire, utiliser une aiguille stretch (130/705 H-S) =
- l'aiguille «glisse» et ne perce pas le fil du tissu

Sélection du point: Aiguille: Griffe d'entraînement: Pied-de-biche:

# Couture au point de surjet stretch/ Couture renforcée au point de surjet

Sélection du point: Aiguille:

Griffe d'entraîne-

Pied-de-biche:

Fil:

ment:

point de surjet stretch No. 13 point de surjet renforcé No. 19 aiguille universelle, à pointe sphérique ou stretch si nécessaire fil de coton/polyester

en haut (sur couture) pied pour points en marche arrière No. 1 ou point de surjet No. 2

#### Couture fermée

· Couture au point de surjet qui convient sur les tissus de laine souples à grosses mailles

#### Couture

- $\cdot$  Coudre au point de surjet stretch en suivant le bord du tissu
- Prévoir de piquer le point le plus à l'extérieur à droite hors du tissu

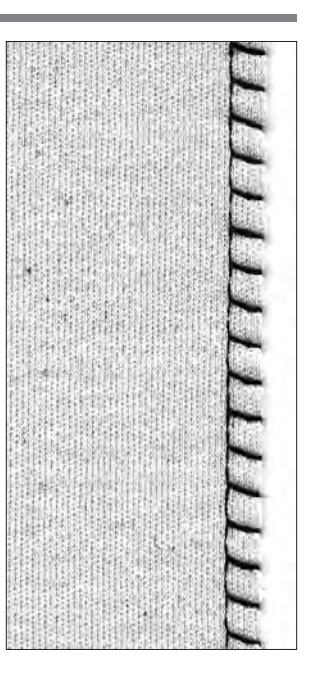

R

## CONSEIL

Pour éviter l'allongement de la couture au cours du travail, adapter la pression du pied-de-biche en fonction du tissu.

# Couture plate d'assemblage

Sélection du point: Aiguille:

Fil: Griffe d'entraînement: Pied-de-biche: point de surjet stretch No. 13 aiguille universelle, à pointe sphérique ou stretch si nécessaire fil de coton/polyester en haut (sur couture) pied pour points en marche arrière No. 1

#### Couture plate d'assemblage

- Superposer les bordures, puis piquer sur les surplus = coutures très plates et résistantes
- · Convient particulièrement avec des matériels duveteux, épais comme les tissus-éponge, le feutre, le cuir, etc.

#### Couture

- · Piquer le point de surjet le long du bord
- Le point doit piquer à droite par-dessus le bord supérieur dans le tissu inférieur

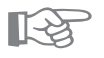

CONSEIL

#### Tissu et fil

• Lorsque la couleur des fils coïncide avec celle du tissu, la couture sur les tissus duveteux ne s'aperçoit guère

#### Epaisseur de la couture

· Convient particulièrement avec des matériels sur lesquels une couture «normale» crée une forte surépaisseur

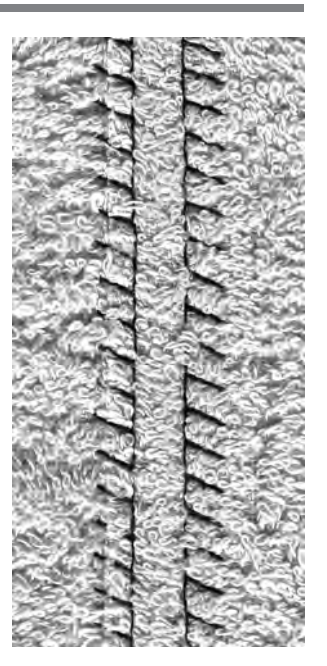

# **Ourlets avec des points utiles**

#### Préparation

· Repasser l'ourlet, évtl. le bâtir

#### Couture

- · Piquer l'ourlet à la profondeur souhaitée (sur l'endroit)
- · Couper le tissu superflu (depuis l'envers)

# Ourlet apparent au point de jersey

Sélection du point: Aiguille:

Griffe d'entraînement:

Pied-de-biche:

point de jersey No. 14 aiguille universelle, à pointe sphérique ou stretch si nécessaire fil de coton/polyester en haut (sur couture) pied pour points en marche arrière No. 1

#### Ourlet apparent élastique

· Pour tous les genres de tricot en coton, en laine, en fibres synthétiques et en fibres métis

R

Fil:

Fil:

# CONSEIL

#### **Tissus** à mailles

· Utiliser des aiguilles neuves pour machine à coudre afin de ne pas endommager les mailles fines

#### Coudre des tissus élastiques

- Si nécessaire, utiliser une aiguille stretch (130/705 H-S)
- = l'aiguille «glisse» et ne perce pas le fil du tissu

# Ourlet apparent avec le point triple zigzag

Sélection du point: Largeur de point: Longueur de point: Aiguille: Griffe d'entraînement: Pied-de-biche: triple point zigzag No. 7 2,5 mm - 5,5 mm, selon le matériel réglage de base universelle ou pour jeans fil de coton/polyester en haut (sur couture) pied pour points en marche arrière No. 1

#### **Ourlet apparent solide**

· Convient sur des tissus épais, particulièrement pour des Jeans, des revêtements de chaise longue, des stores

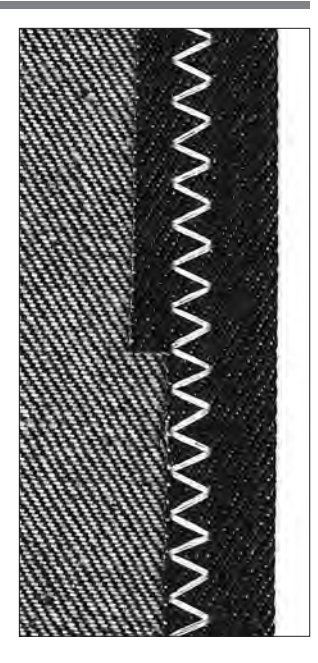

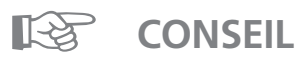

#### Ourlets sur des objets passant souvent au lavage

Surfiler d'abord les ourlets en bordure, ne pas les couper par inadvertance après la couture

#### Sur des tissus très épais

· Utiliser des aiguilles à jeans

# Couture des tissus à mailles

#### Indications importantes

#### Commencer avec une aiguille neuve

· Des aiguilles émoussées endommagent les mailles

#### (Si nécessaire), utiliser une aiguille stretch (130/705 H-S)

· L'aiguille «glisse» et ne perce pas le fil du tissu

#### Fils à coudre fins

- · Un fil grossier peut endommager les mailles =
  - il se forme des trous au cours du lavage

#### Fil à repriser pour bâtir

· Il se retire plus facilement si l'on effectue des surpiqûres

#### Si nécessaire, effectuer un essai de couture

- L'élasticité des tissus modernes varie de façon très diverse
- · Adapter le réglage de base au matériel:
- le tissu et la couture doivent avoir la même élasticité
- Pour une élasticité élevée:
   Choisir une longueur de point plus courte
   Choisir une largeur de point plus grande

#### Pression du pied-de-biche

- Les tissus souples à mailles légères peuvent se déformer durant la couture:
- réduire la pression du pied-de-biche jusqu'à ce que la couture soit plate
- · La machine doit pouvoir encore entraîner le tissu sous le pied-de-biche

# Bordure avec point de nid d'abeilles

Sélection du point:

Aiguille:

Pied-de-biche:

Fil: fil de coton/polyester

nécessaire

Griffe d'entraînement: en haut (sur couture)

pied pour points en marche arrière No. 1

#### Finition au point de nid d'abeilles

point de nid d'abeilles No. 8

Convient avec les tissus à mailles serrées, particulièrement pour les tricots en coton, en laine, en fibres synthétiques et en fibres métis

aiguille universelle, à pointe sphérique ou stretch si

#### Préparation

Repasser les bords sur 1 cm depuis l'envers, évtl. bâtir

#### Couture

- Piquer au point de nid d'abeilles sur l'endroit à une profondeur correspondant au pied-de-biche
- $\cdot$  Couper le tissu superflu (depuis l'envers)

#### **Balance/correction**

- Le point de nid d'abeilles n'est pas fermé, presser la touche de direction de la balance (1) = raccourcir le point
   Le point de nid d'abeilles est trop étroit, presser la
- touche de direction de la balance  $(\downarrow)$  = allonger le point

# **CONSEIL**

#### Stop-aiguille en bas

· Cela constitue une aide importante pour reprendre la bordure et effectuer des arrondis (cou/emmanchures)

#### Pression du pied-de-biche

· Adapter la pression du pied-de-biche au tissu

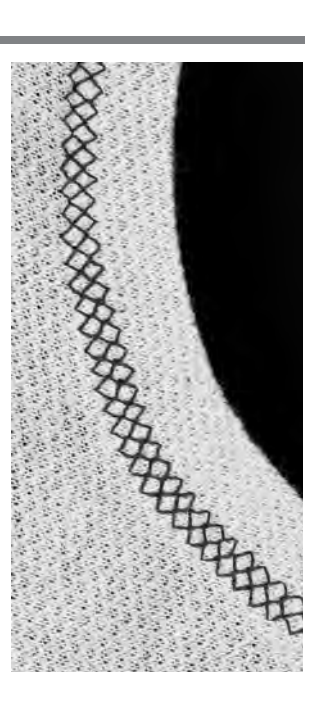

# Bordure avec couture au point de surjet

Sélection du point: Aiguille: Fil: Griffe d'entraînement: Pied-de-biche:

point de surjet No. 3 grosseur et genre, selon tissu fil de coton/polyester en haut (sur couture) pied pour point de surjet No. 2

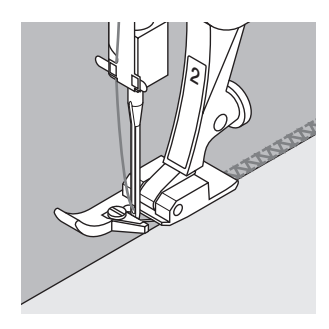

#### Bordure avec couture au point de surjet

· Convient pour toutes les sortes de jersey fin en coton, en fibres synthétiques et en fibres métis

#### Préparation

- Repasser les bandes prévues en bordure par moitié
  Epingler les bords coupés des bandes avec le bord de
- l'encolure, endroits à l'extérieur

#### Couture

- · Coudre les bords coupés au point de surjet
- Guider l'ergot du pied pour point de surjet en suivant le bord coupé
- Le point passe par-dessus l'ergot du pied-de-biche et le bord du tissu

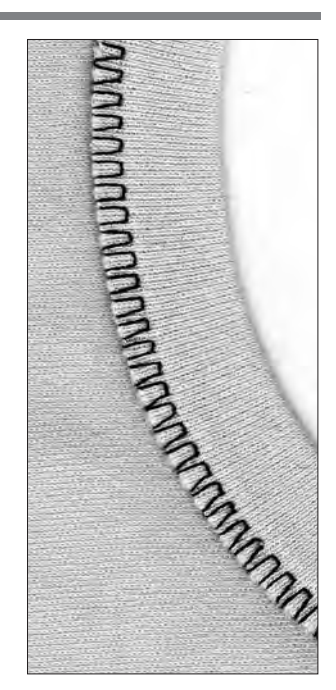

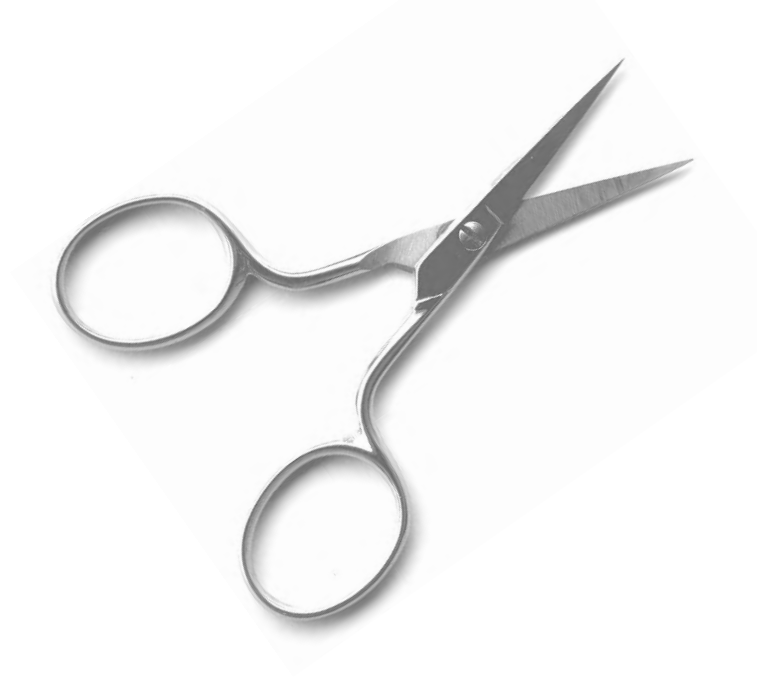

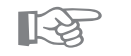

# CONSEIL

#### Stop-aiguille en bas

 Cela constitue une aide importante pour reprendre la bordure et effectuer des arrondis (cou/emmanchures)

## Fermeture à glissière

Sélection du point: Aiguille: Fil: Griffe d'entraînement: Pied-de-biche: Position de l'aiguille:

point droit No. 1 grosseur et genre, selon tissu fil de coton/polyester en haut (sur couture) pied pour fermeture à glissière No. 4 complètement à droite ou à gauche

#### Préparation

- · Bâtir la fermeture à glissière
- Placer les bords du tissu l'un contre l'autre au milieu de la fermeture à glissière

#### Pose de la fermeture à glissière

- · Poser la fermeture à glissière en piquant de chaque côté de bas en haut
- · Rester en parallèle avec le bord du tissu
- $\cdot$  Déplacer la semelle du pied-de-biche une fois à droite, une fois à gauche
- · Le pied-de-biche se déplace hors de la rangée de dents de la fermeture à glissière
- Régler la position de l'aiguille du côté de la rangée de dents

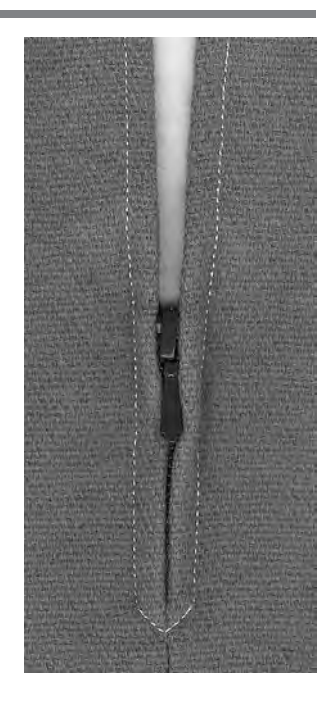

BERHAMAN .

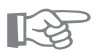

## **CONSEIL**

# Ne pas coudre par-dessus le coulisseau de la fermeture à glissière

- Fermer la fermeture à glissière, puis coudre jusqu'à env. 5 cm du coulisseau
- · Planter l'aiguille, soulever le pied, ouvrir la fermeture à glissière, abaisser le pied, terminer la couture

#### Entraînement au début de la couture

Bien tenir les fils au début de la couture = tirer évtl.
 l'ouvrage légèrement vers l'arrière (de quelques points)

#### Le ruban de la fermeture à glissière ou le tissu est résistant ou d'un tissage épais

 Utiliser une aiguille de grosseur 90–100 = assure une formation du point plus régulière

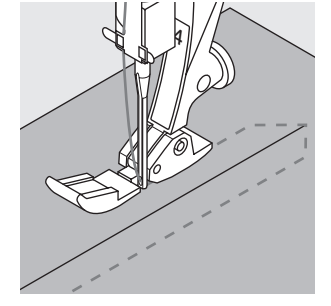

#### Longpoint Cette fonction peut être sélectionnée pour obtenir des points plus longs. En utilisant la fonction «longpoint», la machine coud un point sur deux. Pour cette raison, la longueur de point 5 correspond à des points de 10 mm de long. La fonction «longpoint» peut être associée également au triple point droit pour réaliser des piqûres décoratives. ||| ||| Sélection du point: point droit No. 1 ou triple point droit No. 6 Aiguille: grosseur et genre, selon tissu Fil: fil de coton/polyester/cordonnet Longueur de point: 3,5 mm – 5 mm İİİ 111 Griffe d'entraînement: en haut (sur couture) Pied-de-biche: pied pour points en marche arrière No. 1 Fonction: longpoint

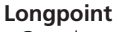

- · Convient pour tous les travaux qui nécessitent une longueur de point élevée
- · Convient pour réaliser des surpiqures

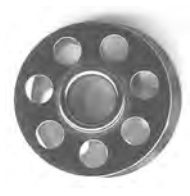

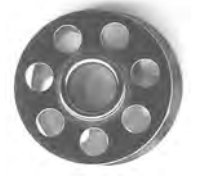

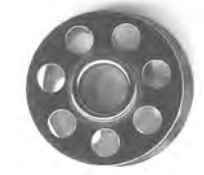

## CONSEIL

#### Piqûres décoratives réalisées avec du cordonnet

· Pour piquer avec du cordonnet, employer toujours une aiguille No. 100-110

#### Bâtir avec le longpoint

· Pour bâtir sur un ouvrage fin, on peut aussi utiliser le longpoint

# Faufil

Comme la fonction du longpoint, le faufil se combine avec le point droit. La machine coud un point sur quatre. Pour cette raison, la variante la plus longue est de 20 mm et correspond à la longueur de point de 5 mm.

Sélection du point: Aiguille: Fil: Longueur de point: Griffe d'entraînement: Pied-de-biche:

int: faufil No. 21 ille: grosseur et genre, selon tissu Fil: fil de coton/polyester int: 3,5 mm – 5 mm ent: sur couture the: pied pour points en marche arrière No. 1

#### Faufil

- · Convient pour tous les travaux qui nécessitent une longueur de point élevée
- Convient pour bâtir des coutures, des ourlets, du ouatinage, etc.
- Peut se défaire facilement

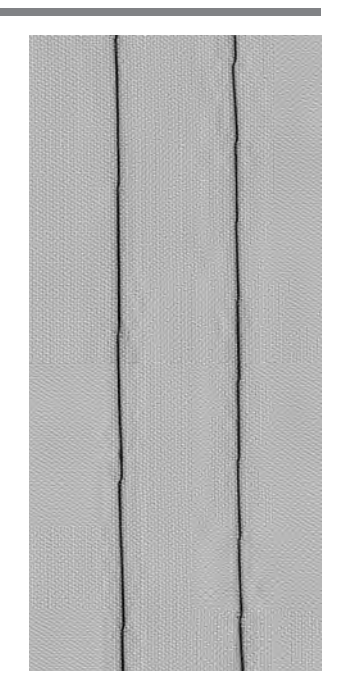

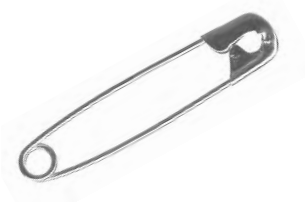

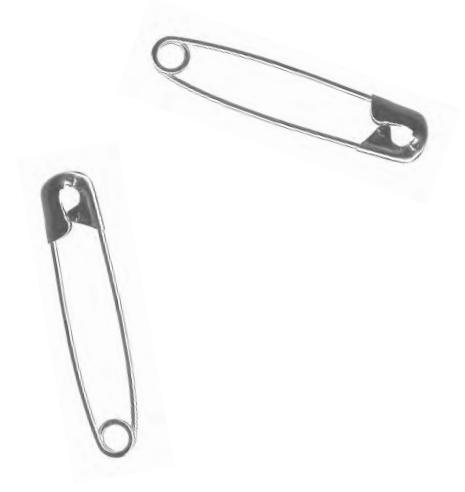

# CONSEIL

#### Points d'arrêt au début et à la fin d'une couture

 Pour effectuer des points d'arrêt au début et à la fin d'une couture, exécuter d'abord quelques points avec le point droit normal

#### Bâtir

 Pour bâtir, utiliser un fil à repriser fin = il est plus facile de l'enlever après avoir cousu la ligne définitive

# **Ourlet invisible**

Sélection du point: Aiguille: Fil: Griffe d'entraînement: Pied-de-biche: point invisible No. 9 grosseur et genre, selon tissu fil de coton/polyester ou soie en haut (sur couture) pied pour point invisible No. 5

#### Ourlet invisible

 Il permet d'obtenir des ourlets «invisibles» dans des tissus moyennement serrés à lourds en coton, en laine, en fibres métis

#### Préparation

- · Surfiler le bord de l'ourlet
- · Plier l'ourlet, épingler resp. bâtir
- Plier l'ouvrage de sorte que le bord surfilé soit à droite (voir illustration)
- Poser le travail sous le pied-de-biche en plaçant la bordure contre la lamelle de guidage

#### Couture

- · L'aiguille doit seulement prendre le minimum du bord du tissu (comme pour la couture à la main)
- · Adapter la largeur de point à la qualité du tissu
- Après avoir cousu l'ourlet invisible sur env. 10 cm, recontrôler les deux côtés du tissu, évtl. adapter la largeur de point une nouvelle fois

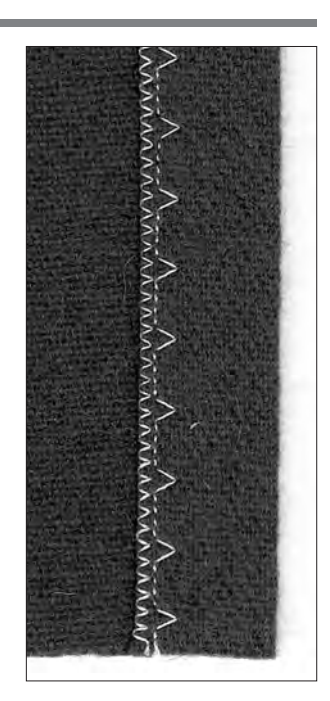

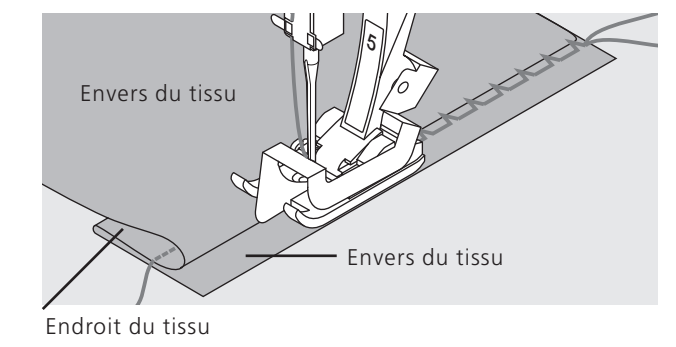

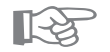

## CONSEIL

#### Ourlet invisible régulier

· Retenir légèrement l'ouvrage pendant la couture

#### Réglage fin de la largeur de point

 Placer régulièrement le bord plié contre la lamelle de guidage du pied = les points sont régulièrement cousus en profondeur

# Surpiquer un ruban élastique étroit avec un point universel

Sélection du point: Largeur de point: Aiguille: Fil: Griffe d'entraînement: Pied-de-biche: point universel No. 15 selon la largeur du ruban élastique grosseur et genre, selon tissu fil de coton/polyester en haut (sur couture) pied pour points en marche arrière No. 1 ou utiliser le pied à broder No. 6.

#### Surpiquer le ruban élastique

Cela permet de froncer de longs éléments, d'exécuter des finitions, l'emploi de matériels souples

#### Préparation

· Découper le ruban élastique à la longueur souhaitée

#### Couture

- · Surpiquer le ruban élastique
- · L'aiguille ne doit pas percer le ruban élastique
- · Répartir le tissu froncé, une fois la couture achevée

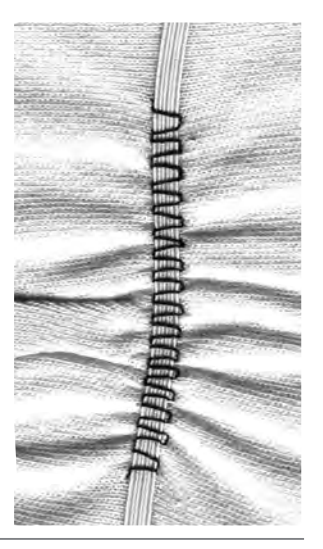

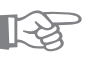

## CONSEIL

#### Fixer le début et la fin du ruban élastique

Piquer quelques points droits en avant et en arrière = effectuer des points d'arrêt sur le ruban élastique

#### Une finition rapide avec un «ourlet»

- · Convient sur des habits d'enfant
- · Coudre l'ourlet avec le ruban élastique avant de fermer la couture latérale

# Fixer un fil élastique/un coton perlé avec un point de fronces

Sélection du point: Aiguille: Fil: Griffe d'entraînement: Pied-de-biche: point de fronces No. 12 grosseur et genre, selon tissu fil de coton/polyester en haut (sur couture) pied à boutonnière No. 3

#### Fil élastique/coton perlé

Cela permet de froncer de longs éléments de tissu sur des habits, sur divers ouvrages

#### Préparation

- · Couper un fil élastique/un coton perlé du double de la longueur de la bordure
- · Poser le fil élastique/coton perlé par moitié
- Poser la boucle par-dessus l'ergot situé au milieu du pied à boutonnière
- · Placer les deux extrémités sous le pied vers l'arrière
- · Le fil élastique/coton perlé est logé dans les rainures

#### Couture

- · Piquer quelques points
- Soulever le fil élastique/coton perlé vers l'avant, puis tirer devant
- Laisser les extrémités courtes derrière le pied-de-biche
  Piquer seulement par-dessus le coton perlé, ne pas le transpercer
- Une fois la couture terminée, froncer le tissu en tirant sur le fil
- · Tendre le fil élastique avant de surpiquer
- · Plus la tension est forte, plus le fronçage devient dense

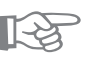

## CONSEIL

#### Fixation du début et de l'extrémité

· Piquer quelques points en ayant la griffe d'entraînement escamotée

#### Pression du pied-de-biche

· Augmenter la pression si nécessaire pour améliorer l'entraînement du tissu et du fil

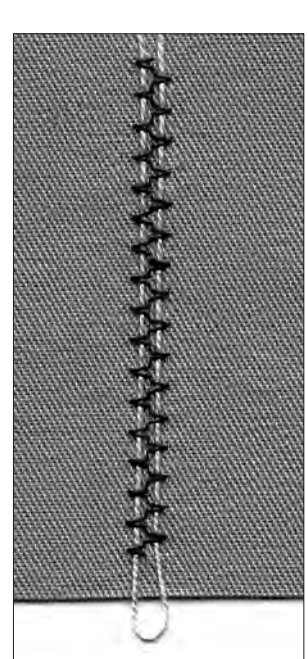

# Fixer un ruban élastique large

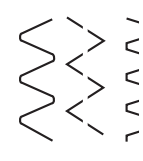

Sélection du point: Longueur de point: Aiguille: Fil: Griffe d'entraîne-

ment: Pied-de-biche: couture serpentine No. 4/zigzag cousu No. 16 /

point lycra No. 17 à rallonger, selon le ruban élastique grosseur et genre, selon tissu

fil de coton/polyester en haut (sur couture) pied pour points en marche arrière No. 1

#### Ruban élastique large

· Il sert de finition sur les tenues de sport, les sous-vêtements

#### Préparation

- · Découper le ruban élastique à la longueur souhaitée
- A prévoir sur la bordure de finition et le ruban
- élastique:
- former 4 parts égales en portant des repères
- Epingler ensemble: la bordure et le ruban élastique sur les 4 repères

#### Couture

- · Allonger le ruban élastique et coudre sur la bordure de finition
- · Couper le tissu qui dépasse

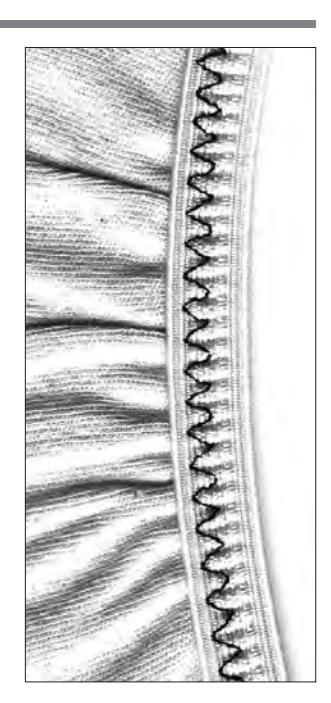

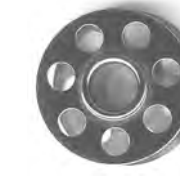

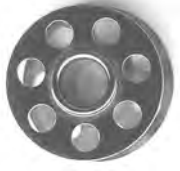

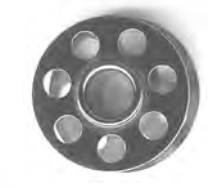

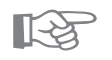

## CONSEIL

#### Froncer d'abord le bord du tissu

 Eviter un étirement trop élevé de l'élastique; adapter la pression du pied-de-biche au tissu.

#### L'élastique s'étire

- Eviter un étirement trop élevé de l'élastique;
- adapter la pression du pied-de-biche au tissu.

## Programme des brides

Sélection du point: Aiguille: Fil: Griffe d'entraînement:

Programme des brides No. 24 ou No. 25 grosseur et genre, selon tissu fil de coton/polyester

ment: en haut (sur couture) Pied-de-biche: pied pour points en marche arrière No. 1

#### Programme des brides

- · Pour renforcer les coutures sollicitées aux poches,
- sur les vestes, les jeans et les vêtements de travail · Utile pour poser un ruban (p. ex. suspension d'un travail de ouatinage)

#### Couture

- · La machine commence le programme des brides en haut à gauche
- · Le programme des brides achevé, la machine s'arrête automatiquement

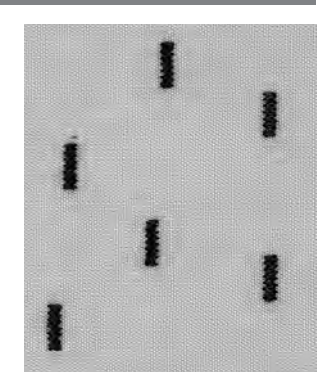

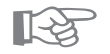

#### Programme décoratif des brides

CONSEIL

 Agrandir la longueur de point et utiliser le programme des brides avec des fils décoratifs = de petits rectangles servant d'éléments de motifs décoratifs (à combiner avec d'autres motifs)

# Précisions intéressantes concernant les boutonnières (indications importantes)

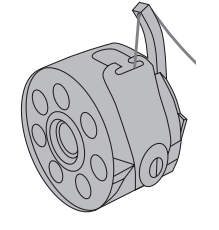

#### Tension de fil des boutonnières

- · La tension de fil est automatiquement réglée lors du choix de la boutonnière
- La tension du fil supérieur est légèrement plus faible
- La tension du fil inférieur est légèrement plus élevée
- · De cette manière, la chenille de la boutonnière devient plus bombée sur l'endroit
- · Ainsi, l'apparence est plus belle

#### Tracer les repères des boutonnières manuelles

- · Pied pour boutonnière No. 3
- Marquer la longueur des boutonnières aux endroits voulus

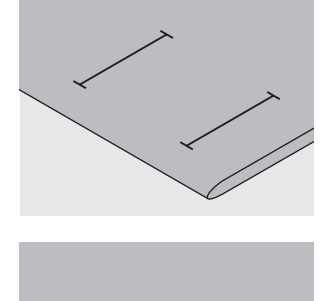

#### Tracer les repères des boutonnières automatiques

- Pied à patins pour boutonnière automatique No. 3A
   Marquer uniquement la longueur exacte d'une boutonnière
- Après avoir cousu la première boutonnière, sa longueur est programmée
- · Marquer le point de départ des autres boutonnières
- Longueur de la boutonnière = fente de la boutonnière en mm.

#### Essai de couture

- · Coudre une boutonnière d'essai toujours sur un morceau de tissu original
- · Utiliser une garniture (thermo-collante) comme celle prévue initialement
- · Sélectionner le même genre de boutonnière
- · Coudre la boutonnière dans le même sens du tissu (dans le sens longitudinal ou transversal)

#### Corrections

- Pour modifier la largeur de la chenille:
- · Modifier la largeur de point

Modifier la densité du point bourdon des boutonnières manuelles/automatiques

- La modification de la longueur du point influence les deux chenilles de la boutonnière (plus resserrées ou plus écartées)
- · Reprogrammer après avoir modifié la boutonnière

Effet de la balance sur les boutonnières automatiques/ manuelles

· La balance influence les deux chenilles de la boutonnière

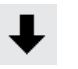

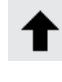

R

#### Balance et boutonnières avec compteur de points

- Toute modification de la balance influence la première chenille
- Si la chenille est trop dense (voir figure A)
- = presser la flèche vers le bas  $(\downarrow)$
- Si la chenille n'est pas assez resserrée (voir figure B)
- = presser la flèche vers le haut (↑)
- · Reprogrammer après avoir modifié la boutonnière

#### Effacer la balance

· Presser la touche externe «clr»

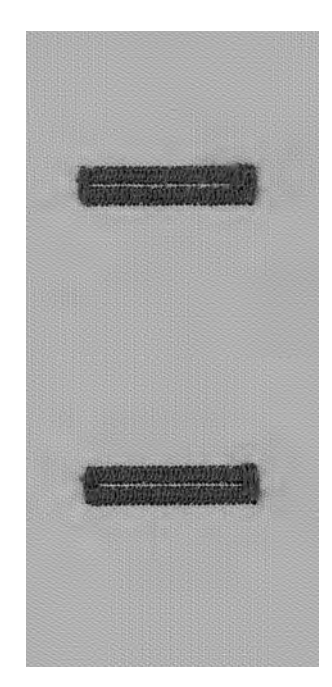

#### Ganse

- · La ganse renforce et embellit la boutonnière
- · La boucle de fil doit être à l'extrémité qui est sollicitée une fois que la boutonnière est cousue
- · Emplacement du bouton = du côté de la boucle de fil
- Poser, comme il convient, l'ouvrage sous le pied-debiche
  - Les ganses sont particulièrement recommandées dans les boutonnières de lingerie ou dans les boutonnièresstretch

#### Ganse idéale:

- · Coton perlé No 8
- $\cdot$  Grosfil à coudre à la main
- $\cdot$  Fil à crocheter fin

#### Accrocher le fil dans le pied-de-biche No. 3

- · Planter l'aiguille au début de la boutonnière
- · Le pied-de-biche est en haut
- Accrocher la ganse sur l'ergot au milieu du pied à boutonnière (à l'avant)

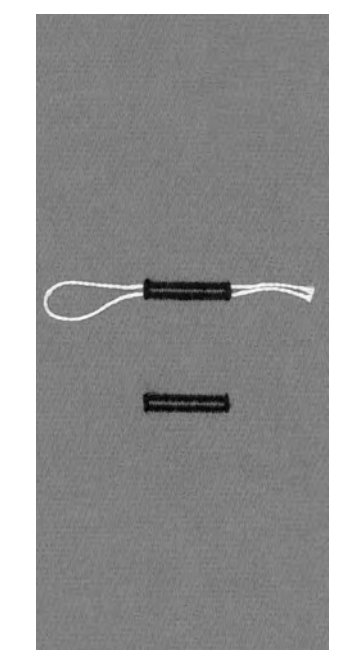

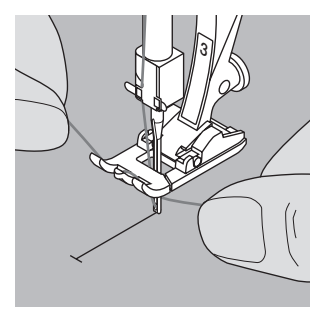

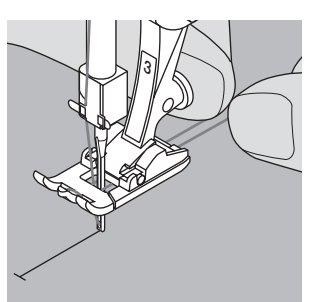

- Tirer les deux extrémités sous le pied vers l'arrière Placer un fil dans chacune des deux rainures de la semelle
- · Abaisser le pied-de-biche

#### Coudre

- · Coudre la boutonnière, comme d'habitude, sans tenir la ganse
- · Les chenilles de la boutonnière recouvrent la ganse

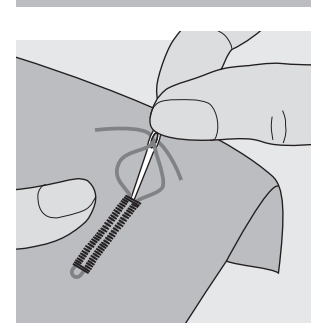

#### Fixer la ganse

- Tirer le fil vers l'avant jusqu'à ce que la boucle disparaisse dans la bride
- · Tirer les extrémités depuis l'envers
- · Nouer ou piquer des points d'arrêt

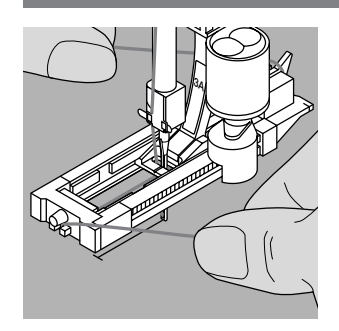

#### Accrocher le fil dans le pied à patins No. 3A

- · Planter l'aiguille au début de la boutonnière
- · Le pied-de-biche est en haut
- Faire passer la ganse sous le pied-de-biche à droite
- · Poser le fil sur l'ergot situé à l'arrière du pied-de-biche
- · Faire passer la ganse sous le pied-de-biche à gauche et la tirer vers l'avant
- · Tirer chaque extrémité du fil dans les fentes de retenue

#### Coudre

- · Coudre la boutonnière, comme d'habitude, sans tenir la ganse
- · Les chenilles de la boutonnière recouvrent la ganse

#### Fixer la ganse

- Tirer le fil vers l'avant jusqu'à ce que la boucle disparaisse dans la bride
- Tirer les extrémités depuis l'envers
- · Nouer ou piquer des points d'arrêt

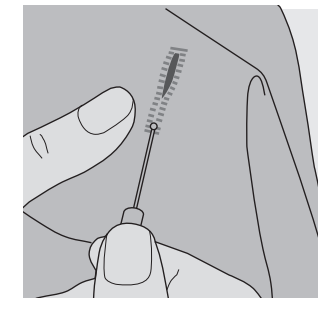

#### Fendre la boutonnière avec le découvit

· Fendre la boutonnière avec le découvit depuis les deux extrémités vers le milieu

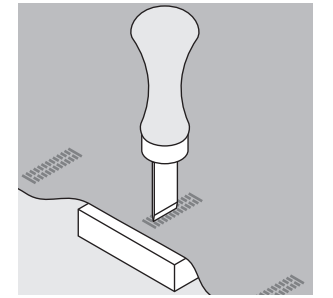

#### Poinçon pour boutonnière (accessoire spécial)

- Poser la boutonnière sur le plot en bois
  Placer le poinçon pour boutonnière au milieu de la
- boutonnière
- · Enfoncer le poinçon pour boutonnière à la main ou avec un marteau

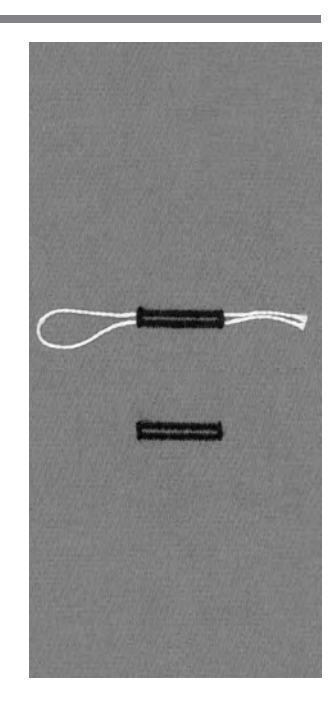

# Prépiquer la boutonnière séparément

Commencer d'abord par prépiquer les boutonnières prévues dans des tissus fibreux. Ensuite, les chenilles et les brides des boutonnières recouvriront les points de ce programme de prépiqûre.

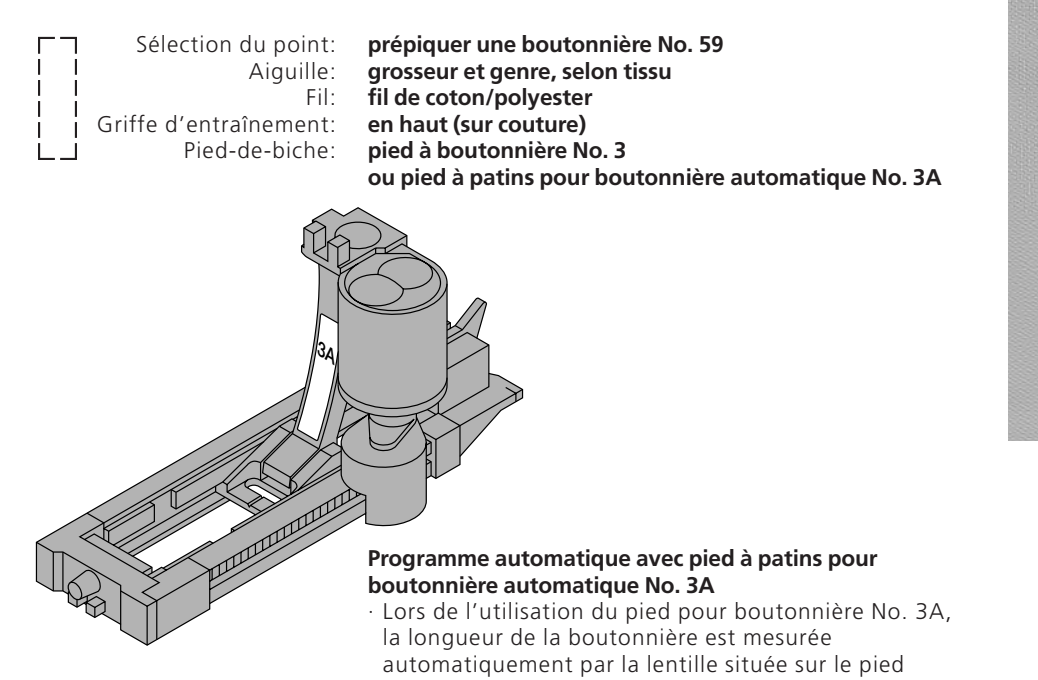

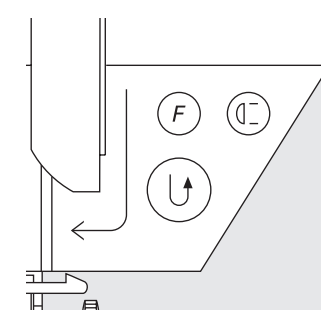

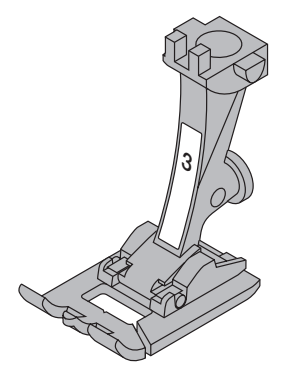

#### Couture du programme automatique

- Coudre la première rangée en marche avant jusqu'à ce que la longueur souhaitée soit atteinte
- · Presser la touche pour points d'arrêt
- Le symbole AUTO apparaît = la longueur de la prépiqûre est programmée
- · La machine termine automatiquement le programme de prépiqûre
- Maintenant, toutes les autres boutonnières sont prépiquées en ayant automatiquement la même longueur (sans presser la touche pour points d'arrêt)
- · L'écart entre les lignes de prépiqûre peut être modifié avec la largeur de point

#### Prépiquer avec le pied No. 3 (compteur de points)

- Sélectionner la fonction «Pied-de-biche 3» de la boutonnière avec compteur de points
- · Lors de l'utilisation du pied à boutonnière No. 3, les points du programme de prépiqûre sont comptés

# Couture de la boutonnière au point droit avec le compteur de points

- Coudre la première rangée en marche avant jusqu'à ce que la longueur souhaitée soit atteinte
- · Presser la touche pour points d'arrêt située sur le bâti
- Coudre les points transversaux inférieurs, puis le deuxième côté en marche arrière
- · Arrêter la machine à la hauteur des premiers points
- Presser la touche pour points d'arrêt située sur le bâti
- La machine coud les points transversaux supérieurs et les points d'arrêt
- · La machine s'arrête automatiquement
- · Le symbole AUTO est affiché à l'écran
- Chaque répétition du programme pour boutonnière au point droit sera désormais exécutée selon le programme

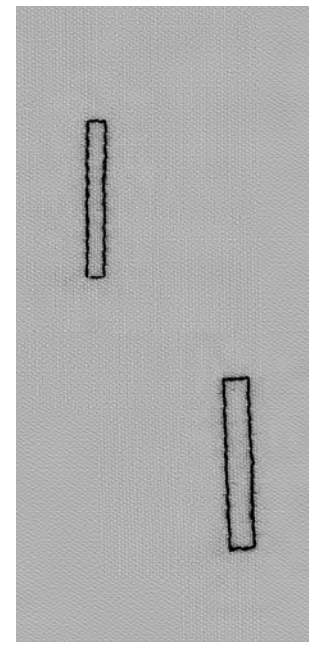

# Boutonnières automatiques (de toutes sortes)

Les deux chenilles de la boutonnière sont cousues dans le même sens.

Longueur de la boutonnière = fente de la boutonnière en mm.

Les boutonnières-stretch sont particulièrement jolies dans tous les matériels élastiques (tissus pour T-shirts et pour sweatshirts) car les chenilles s'étirent en raison du point de surjet double.

Attention: Le pied à patins doit reposer à plat sur le tissu! (Si le pied à patins repose sur un surplus de couture, la longueur ne peut pas être mesurée avec exactitude!)

Sélection du point: Aiguille: Fil: Griffe d'entraînement: Pied-de-biche: boutonnières (de toutes sortes) grosseur et genre, selon tissu fil de coton/polyester en haut (sur couture) pied à patins pour boutonnière automatique No. 3A

#### Boutonnière automatique

- En cas d'utilisation du pied à boutonnière 3A, la longueur de la boutonnière est mesurée automatiquement par l'intermédiaire de la lentille du pied = reproduction exacte
- Les longueurs de boutonnières possibles varient de 4 à 29 mm

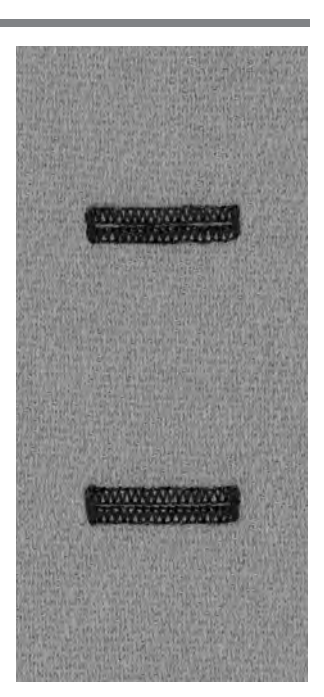

#### Couture de la première chenille

- La partie de la boutonnière qui vient d'être cousue apparaît sur l'écran (à droite de l'affichage du pied-debiche)
- Coudre la première chenille en avant
- Arrêter la machine

#### Programmer la boutonnière

- Presser la touche pour points d'arrêt située sur le bâti
  AUTO apparaît dans le symbole de la boutonnière =
- longueur de la boutonnière
- La machine termine la couture de la boutonnière automatiquement

#### Boutonnière automatique

- · La machine s'arrête et se règle automatiquement au début de la boutonnière
- Toutes les autres boutonnières sont maintenant cousues automatiquement de la même longueur (sans devoir presser la touche pour points d'arrêt)

#### Important:

- En cas d'une manipulation erronée, presser la fonction «Début du motif»
- · La machine remet le programme au début de la boutonnière

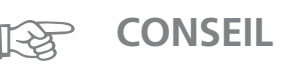

#### Reproduction exacte

 Grâce au dispositif automatique, les boutonnières sont toutes de la même longueur et toutes bien réussies

#### Repères

 Grâce au dispositif automatique, il suffit de tracer seulement le point de départ des boutonnières
 un réel gain de temps

#### Vitesse de couture

- Réduire la vitesse de couture pour obtenir un résultat optimal
- Coudre toutes les boutonnières à la même vitesse afin que la densité de la chenille soit régulière

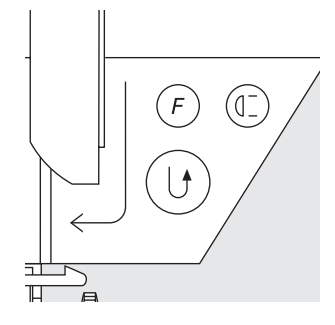

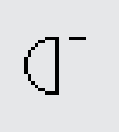

# Les boutonnières automatiques arrondies et à oeillet

Les deux chenilles de la boutonnière sont cousues dans le même sens.

Longueur de la boutonnière = fente de la boutonnière en mm.

Sélection du point: Aiguille: Fil: Griffe d'entraînement: Pied-de-biche: boutonnières arrondies No. 54 + 55 et boutonnières à oeillet No. 56 - 58 grosseur et genre, selon tissu fil de coton/polyester

en haut (sur couture) pied à patins pour boutonnière automatique No. 3A

#### Boutonnière automatique

- En cas d'utilisation du pied à boutonnière No. 3A, la longueur de la boutonnière est mesurée automatiquement par l'intermédiaire de la lentille du pied = duplication exacte
- Les longueurs de boutonnières possibles varient de 4 à 26 mm

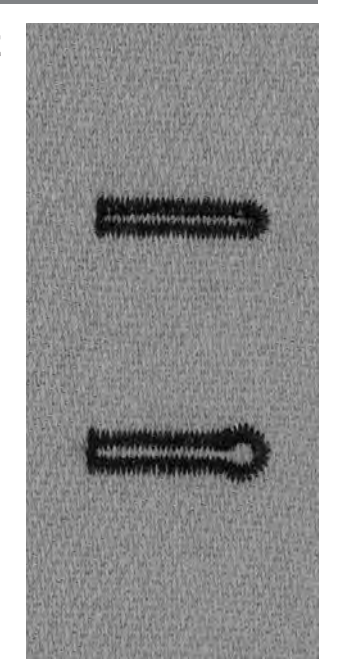

# Couture de la première chenille

- La partie de la boutonnière qui vient d'être cousue apparaît sur l'écran (à droite, à côté de l'affichage du pied-de-biche)
- Coudre la première chenille en avant jusqu'à la longueur souhaitée

#### Programmer la boutonnière

- · Presser la touche pour points d'arrêt située sur le bâti
- · AUTO apparaît dans le symbole de la boutonnière =
- la longueur de boutonnière est programmée
- · La machine termine la couture de la boutonnière automatiquement et s'arrête

#### Boutonnière automatique

- · La machine s'arrête et se règle automatiquement au début de la boutonnière
- Toutes les autres boutonnières sont maintenant cousues automatiquement de la même longueur (sans devoir presser la touche pour points d'arrêt)

#### Important:

- En cas d'une manipulation erronée, presser la fonction «Début du motif»
- · La machine remet le programme au début de la boutonnière

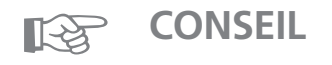

#### Reproduction

 Grâce au dispositif automatique, les boutonnières sont toutes de la même longueur et ont toutes le même aspect

#### Repères

Grâce au dispositif automatique, il suffit de tracer seulement le point de départ des boutonnières = un réel gain de temps

#### Les boutonnières à oeillet cousus une deuxième fois

- Dans des tissus épais, les boutonnières à oeillet peuvent être cousues une deuxième fois
- Ne pas déplacer l'ouvrage après avoir cousu la première boutonnière
- Presser seulement la pédale de commande une nouvelle fois

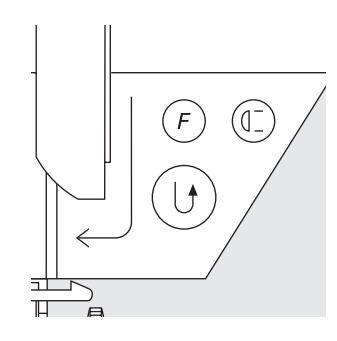

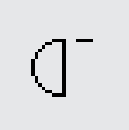

# Boutonnière avec compteur de points (pas de longue durée) pour toutes sortes de boutonnières

La première chenille (celle de gauche) de la boutonnière est cousue en avant, la deuxième chenille (celle de droite) en arrière.

Stichwahl: Nadel: Faden: Transporteur: Nähfuss: boutonnières (de toutes sortes) grosseur et genre, selon tissu fil de coton/polyester en haut (sur couture) pied à boutonnière No. 3

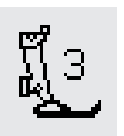

#### Boutonnière avec compteur de points

Sélectionner la fonction «Boutonnière avec compteur de points»

#### Longueur de la 1re chenille

- · Coudre la 1re chenille jusqu'à la longueur souhaitée
- · Presser la touche pour points d'arrêt située sur le bâti

#### Bride, 2me chenille en arrière

- $\cdot$  La bride inférieure et la deuxième chenille sont cousues en marche arrière
- Arrêter la machine à la hauteur du premier point
- Presser la touche pour points d'arrêt située sur le bâti

#### Bride, points d'arrêt

- · La machine coud la bride supérieure et les points d'arrêt
- · La machine s'arrête automatiquement
- · AUTO apparaît à l'écran
- · La boutonnière est mémorisée
- Toutes les autres boutonnières sont cousues comme celle qui est programmée

#### Effacer la longueur programmée de la boutonnière

- · Presser la touche «clr»
- · Le symbole AUTO disparaît
- Il est possible de programmer une boutonnière avec une nouvelle longueur

#### **Corrections:**

 Après avoir modifié la longueur de point, la largeur de point ou la balance, il faut reprogrammer la boutonnière

#### Boutonnière programmée sur un autre matériel

- Une boutonnière avec compteur de points cousue sur un autre matériel peut avoir un aspect tout à fait différent
- Pour réaliser la boutonnière sur un nouveau matériel, il faut la reprogrammer
- · Il est hautement recommandé d'effectuer une boutonnière d'essai sur ce nouveau matériel

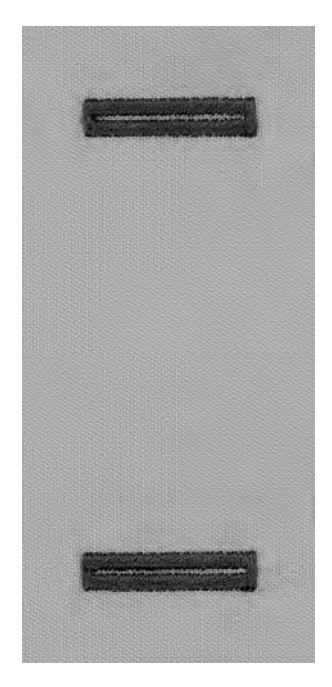

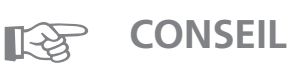

#### Plusieurs boutonnières avec le petit pied-de-biche No. 3

 Ce pied est idéal pour coudre des boutonnières quand on ne peut pas utiliser la grand pied à patins

#### De belles boutonnières

- Coudre toutes les boutonnières à la même vitesse pour que les chenilles soient bien régulières
- · Les meilleurs résultats s'obtiennent en adoptant une vitesse moyenne

#### Repères

 Grâce au dispositif automatique, il suffit de tracer seulement le point de départ des boutonnières
 un réel gain de temps

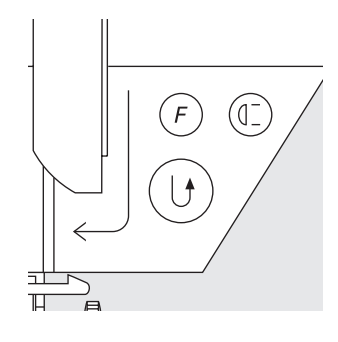

# Boutonnière manuelle à 4 – 6 phases (pour toutes sortes de boutonnières)

Les boutonnières manuelles conviennent pour une utilisation unique ou pour réparer des boutonnières existantes.

Le nombre de phases dépend du genre de la boutonnière souhaitée.

Une boutonnière manuelle n'est pas mémorisable.

Sélection du point: Aiguille: Fil: Griffe d'entraînement: Pied-de-biche:

man

toutes sortes de boutonnières grosseur et genre, selon tissu fil de coton/polyester en haut (sur couture) pied à boutonnière No. 3

#### Appeler le graphique à l'écran

· Sélectionner la boutonnière souhaitée (No. 51 à 59)

· Presser la fonction manuelle «man» située sur la ligne des fonctions

# 0 6 **4** ↓ 3

#### Les symboles des phases

- A l'écran apparaît un graphique avec les différentes phases de la boutonnière sélectionnée:
- boutonnières de lingerie = 6 phases
- · boutonnières arrondies = 4 phases · boutonnières à oeillet = 4 phases
- · La flèche située dans le cercle pointe sur «0» (zéro) lorsque la boutonnière est sélectionnée

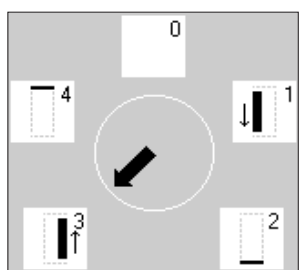

#### Coudre une boutonnière à 4 ou 6 phases

- · Presser la surface «1» sur l'écran
- Coudre la première chenille
- · La machine s'arrête lorsque la longueur souhaitée de la chenille est atteinte
- · Presser la 2me surface, puis coudre
- · Etc., jusqu'à ce que la boutonnière soit achevée

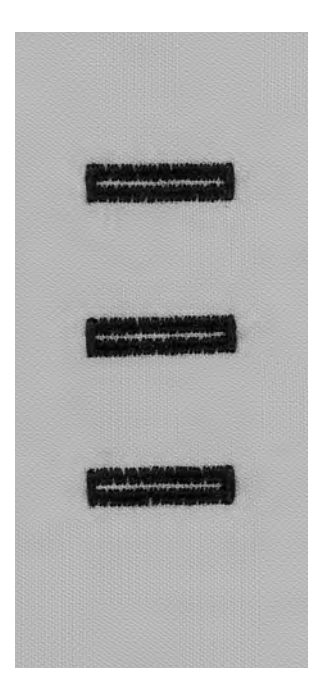

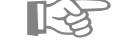

## **CONSEIL**

#### Réparer des boutonnières

- · Il est possible de sauter différentes phases
- · Seules les phases nécessaires doivent être cousues sur la boutonnière existante

## Programme pour poser des boutons

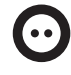

Sélection du point: Largeur de point: Aiguille: Fil:

Griffe d'entraînement: Pied-de-biche:

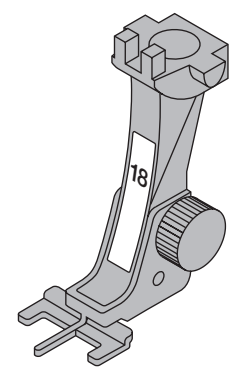

programme pour poser des boutons No. 60

#### Programme pour poser des boutons

selon l'écart des trous du bouton

grosseur et genre, selon tissu

fil de coton/polyester

en bas (sur reprisage)

- · Il permet de poser des boutons à 2 et 4 trous
- La jonction du bouton (= écart entre le bouton et le tissu) peut être réglée à volonté

pied pour poser des boutons No. 18 (accessoire spécial)

Les boutons simplement décoratifs sont cousus «sans la jonction»

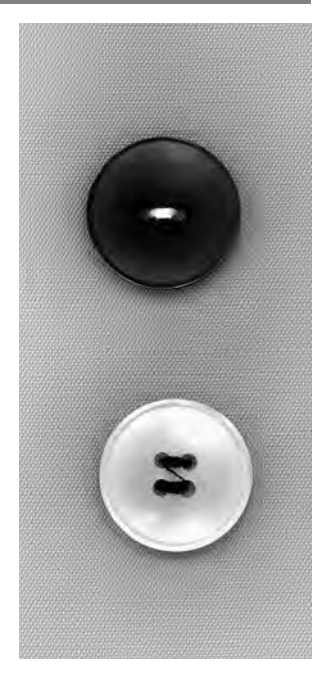

29

#### Poser un bouton à 2 trous

- · Sélectionner le programme pour poser des boutons
- · Contrôler l'écartement des trous avec le volant
- · Modifier la largeur de point si nécessaire
- · Tenir les fils en début de couture
- · Coudre le programme
- · La machine s'arrête automatiquement à la fin du programme
- · La machine se remet tout de suite sur début de programme

#### Fils du début et de la fin de couture

· Ces fils sont déjà arrêtés et peuvent être coupés

#### Pour une meilleure stabilité:

- · Couper les fils supérieurs tout près du bouton
- · Tirer sur les deux fils inférieurs jusqu'à ce que les
- extrémités des fils supérieurs soient visibles sur l'envers
- · Couper les fils inférieurs (les nouer si nécessaire)

#### Poser un bouton à 4 trous

- · Coudre d'abord dans les trous situés devant
- · Déplacer soigneusement le bouton à l'avant
- Coudre à nouveau le programme pour les trous situés à l'arrière

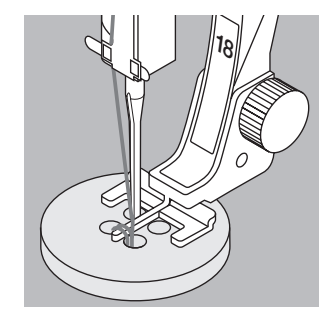

# CONSEIL

#### Poser des boutons

• C'est un gain de temps appréciable quand il faut poser plusieurs boutons identiques sur certains ouvrages comme p. ex. les corsages, linge blanc, etc.

#### Raccourcir les fermetures à glissière

· Ce programme permet de fixer plus facilement une trop longue fermeture à glissière

# Oeillet au point zigzag

Sélection du point: Aiguille: Fil: Griffe d'entraînement: Pied-de-biche: oeillet avec le point zigzag No. 61 grosseur et genre, selon tissu fil de coton/polyester en haut (sur couture) pied pour points en marche arrière No. 1

#### Oeillet avec le point zigzag

- Convient comme passage pour des cordons, des rubans étroits
- Pour des travaux décoratifs, des vêtements pour enfant ou divers ouvrages

#### Coudre un oeillet

- · Sélectionner l'oeillet avec le point zigzag No. 61
- · Coudre le programme
- · A la fin, la machine s'arrête automatiquement
- $\cdot$  La machine est immédiatement prête à commencer un oeillet

#### Ouvrir un oeillet

 Ouvrir un oeillet en utilisant un emporte-pièce, une alêne, un poinçon

# Oeillet au point droit

) Sélection du point: Aiguille: Fil: Griffe d'entraînement:

Pied-de-biche:

oeillet avec le point droit No. 62 grosseur et genre, selon tissu fil de coton/polyester en haut (sur couture) pied pour points en marche arrière No. 1

#### Oeillet avec le point droit

- · Convient comme passage pour des cordons, des rubans étroits
- Pour des travaux décoratifs, des vêtements pour enfant ou divers ouvrages
- · Ne peut pas être programmé

#### Coudre un oeillet

- · Sélectionner l'oeillet avec le point droit No. 62
- · Disposer le tissu sous le pied-de-biche, puis coudre
- · A la fin, la machine s'arrête automatiquement
- · La machine est immédiatement prête à commencer un oeillet

#### Ouvrir un oeillet

 Ouvrir un oeillet en utilisant un emporte-pièce, une alêne, un poinçon

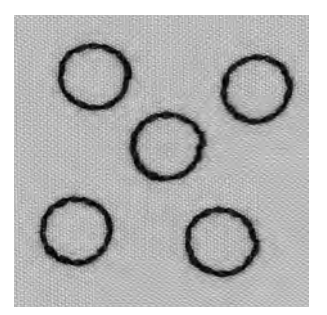

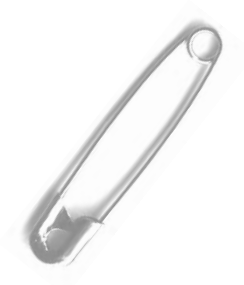

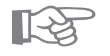

# CONSEIL

#### Coudre des oeillets

· Pour former les yeux d'animaux en peluche, de poupées, de marionnettes

#### **Oeillets décoratifs**

 Cousus avec des fils brillants, ils constituent des éléments décoratifs spéciaux associés avec d'autres motifs (à utiliser seulement comme motif isolé!)

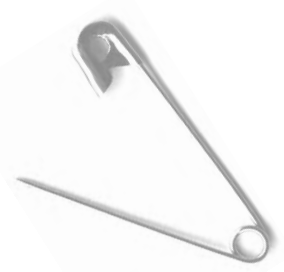

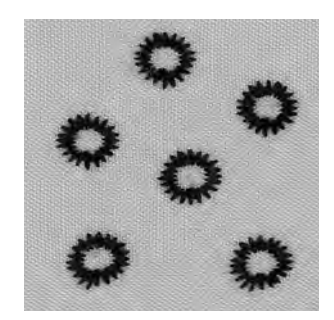

# Border le tricot avec du fil élastique

WWW

Sélection du point: Largeur de point: Longueur de point: Aiguille: Fil: Griffe d'entraînement: Pied-de-biche: point zigzag No. 2 env. 5 mm 1 mm – 1,5 mm grosseur et genre, selon tissu fil de coton/polyester en haut (sur couture) pied pour points en marche arrière No. 1

#### Border le tricot avec du fil élastique

 Ramener les bordures ondulées du tricot à leur forme initiale

#### Couture

- · Guider deux fils élastiques en suivant le bord Tirer légèrement sur les fils élastiques
- · Surpiquer au point zigzag
- Ne pas transpercer le fil élastique, mais coudre pardessus
- $\cdot$  Après avoir cousu le bord, ramener, une nouvelle fois, à la taille définitive

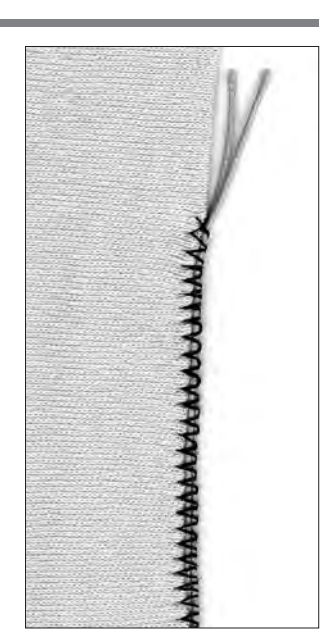

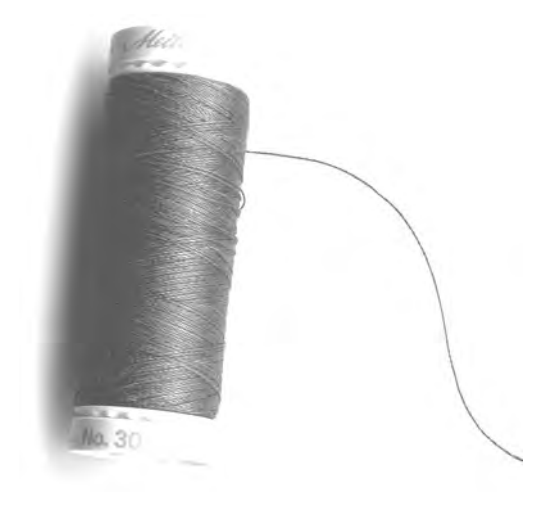

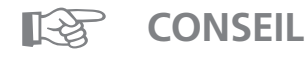

#### Les tissus élastiques sont étirés

 Selon la qualité du tissu = réduire la pression du piedde-biche

# Renforcer les bords

Sélection du point: Aiguille: Fil: Griffe d'entraînement: Pied-de-biche:

point de nid d'abeilles No. 8/couture serpentine No. 4 grosseur et genre, selon tissu fil à repriser en haut (sur couture) pied pour points en marche arrière No. 1

#### **Renforcer les bords**

- · Convient sur des salopettes, sur de la lingerie de table, sur du linge en tissu-éponge
- · Une garniture renforce le tissu, elle pourra être de la même couleur que le tissu

#### Préparation

- · Un fil d'accompagnement de la même couleur que le tissu renforce le bord
- · Un fil de ganse de la couleur du tissu renforce l'ensemble

#### Fil de renfort

- · Coton perlé
- Fil à crocheter fin
- · Grosfil à coudre main

#### Couture

- Surpiquer les bords avec un point «nid d'abeilles» ou avec la couture serpentine
- · Glisser le fil de renfort au bord du tissu et surpiquer l'ensemble
- Si nécessaire, prévoir une deuxième rangée décalée vers l'intérieur

# Rapiéçage dans du tricot

Sélection du point: Aiguille:

Fil: Griffe d'entraînement: Pied-de-biche:

point de jersey No. 14 grosseur et genre, selon tissu fil à repriser en haut (sur couture) pied pour points en marche arrière No. 1

#### Recouvrir des endroits endommagés

· Convient sur des matériels élastiques, plus particulièrement sur la lingerie

#### Préparation

- · Ne pas découper l'endroit endommagé
- · Arrondir la pièce de remplacement Cela conserve l'élasticité
- · Epingler la pièce sur l'endroit, puis bâtir

#### Couture

- · Recouvrir l'endroit endommagé avec une pièce de tissu
- Surpiquer le bord
- · Découper évtl. le tissu endommagé
- Si nécessaire, coudre une deuxième rangée vers l'intérieur du rapiéçage

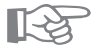

# CONSEIL

#### **Tissus à mailles**

• Utiliser des aiguilles neuves, afin de ne pas endommager les mailles fines

#### Coudre des tissus élastiques

· Si nécessaire, utiliser une aiguille stretch (130/705 H-S) = l'aiguille «glisse» et ne perce pas le fil du tissu

#### Les tissus élastiques sont étirés

· Selon la qualité du tissu = réduire la pression du pied-de-biche

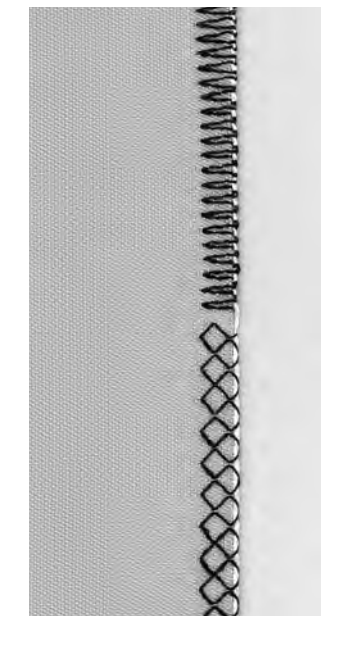

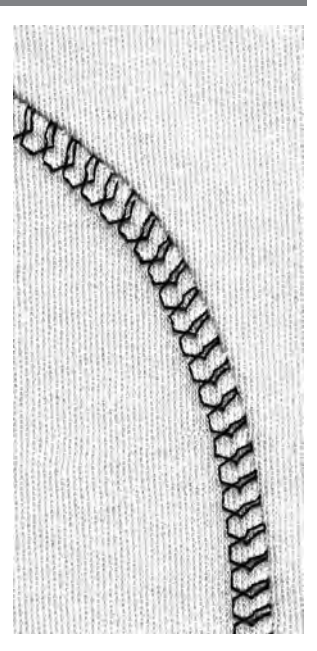

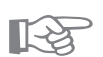

# Programme pour reprisage automatique

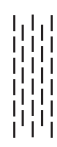

Sélection du point:

Aiguille: Fil: Griffe d'entraînement: Pied-de-biche:

grosseur et genre, selon tissu fil à repriser en haut (sur couture) pied à patins pour boutonnière automatique No. 3A pied pour entraînement arrière 1

programme simple pour repriser No. 22 programme renforcé pour repriser No. 23

#### Reprisage rapide des trous ou des endroits élimés

#### Préparation

• Tendre le tissu fin dans le tambour à repriser Tout rétrécissement est rendu impossible

#### Programme de reprisage simple No. 22

- · Il remplace les fils formant la trame dans tous les tissus
- Coudre avec le pied pour entraînement arrière 1
- Presser le «pied 3» dans la ligne des fonctions située en bas de l'écran
- · Coudre la première rangée
- Presser brièvement la touche pour points d'arrêt
   = la 1ère longueur est programmée
- · Coudre la deuxième rangée
- Presser brièvement la touche pour points d'arrêt
   = la 2me longueur est programmée
- Terminer le programme pour repriser, la machine s'arrête automatiquement
- Ce simple programme de reprisage No. 22 peut être utilisé,comme le programme pour reprisage renforcé prévu avec le pied à patins No. 3A (selon description ci-après)

#### Correction

La surface de reprisage est «déformée» en biais,
 Possibilité d'apporter des corrections avec la balance

#### Programme de reprisage renforcé No. 23

· Il remplace les fils formant la trame et la chaîne dans tous les tissus

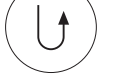

- Coudre avec le pied à patins pour boutonnière automatique No. 3A
  Planter l'aiguille à gauche, au-dessus de l'endroit
- endommagé, prévoir la couture serpentine renforcée)
- · Coudre la première longueur de fil
- Coudre la première rangée
- Presser brièvement la touche pour points d'arrêt
- = la longueur souhaitée est programmée
- Coudre la deuxième rangée
- Presser brièvement la touche pour points d'arrêt
   = la 2me longueur est programmée
- Terminer le programme pour repriser, la machine s'arrête automatiquement

#### Pour des surfaces de reprisage importantes

- Décaler le pied-de-biche
- Démarrer une nouvelle fois le programme pour repriser (la longueur est programmée)

#### Correction

Surface de reprisage «déformée» en biais
 Possibilité de corriger avec la balance

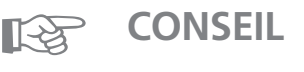

#### Renforcement d'une déchirure

- Placer en dessous un tissu fin ou de la bande de gaze pour renforcer Agrandissement de la surface de reprisage
- Pour agrandir la surface de reprisage, déplacer davantage l'ouvrage dans le sens de la longueur et de la largeur

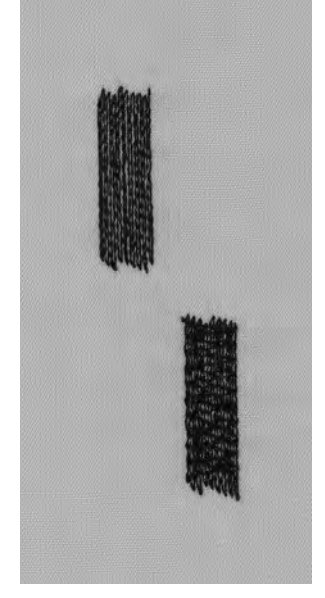

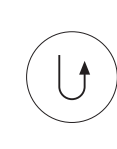

# **Reprisage manuel**

Sélection du point: Aiguille: Fil: Griffe d'entraînement: Pied-de-biche:

point droit No. 1 grosseur et genre, selon tissu fil à repriser en bas (sur reprisage) pied à repriser No. 9 (accessoire spécial)

#### Reprisage de trous ou d'endroits élimés

· «Remplacement» des fils formant la trame et la chaîne dans n'importe quel matériel

#### **Préparation**

- · Tendre l'ouvrage dans le tambour à repriser Tension du tissu répartie régulièrement = aucun rétrécissement
- Utiliser la table-rallonge autant que possible

#### Couture

- · Guider régulièrement l'ouvrage placé dans le tambour à repriser
- · Travailler la partie à repriser de gauche à droite
- Mouvoir sans exercer de pression

#### Technique d'exécution

#### Tendre des fils pour combler le trou

- · Coudre les premiers fils (d'une manière pas trop dense)
- · Tourner l'ouvrage d'un quart de tour

#### **Recouvrir les premiers fils tendus**

- · D'une manière pas trop dense = le bord reste plus souple
- · Tourner l'ouvrage d'un demi tour

#### Terminer le reprisage

· En souplesse, garder une direction identique à celle de la 2me rangée

#### Traitement des articles de forme tubulaire

- · Exécuter la première opération dans le sens transversal
- · Coudre la deuxième et troisième opération dans le sens longitudinal

#### Dès que la technique est maîtrisée:

· Travailler le bord avec des longueurs irrégulières = le bord «se noie» dans le tissu

#### **Remarque importante**

- · Guider le cadre en effectuant des mouvements en L ou en M
- · Le changement de direction en haut et en bas s'effectue avec des arrondis (non pas en dents de scie)
- · Eviter de former des pointes = empêche la formation de trous et diminue les risques de casser le fil
- · Eviter les mouvements en forme de cercles

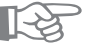

# **CONSEIL**

#### Le fil casse

· Lorsque la cassure du fil devient un problème, c'est que l'ouvrage est guidé irrégulièrement

#### Mauvaise formation du point

- · Le fil reste dessus lorsque l'ouvrage est guidé trop rapidement
- · il se forme des noeuds sur l'envers du tissu lorsque l'ouvrage est guidé trop rapidement

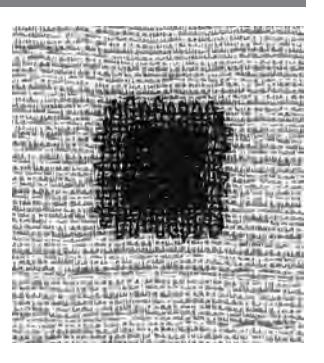

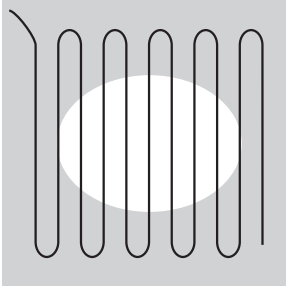

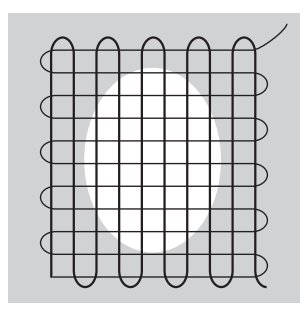

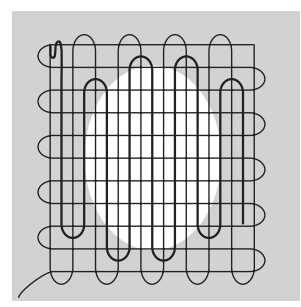

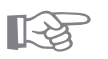

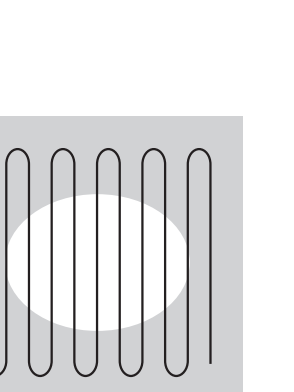

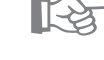

# **Points décoratifs**

Sélection du point: Aiguille: Fil: Griffe d'entraînement: Pied-de-biche:

points décoratifs aiguille à broder, avec une taille adaptée au tissu fil de coton/fil décoratif en haut (sur couture) pied pour points en marche arrière No. 1 Pied à broder No. 6 ou Pied à broder ouvert No. 20 (accessoire spécial).

#### **Points décoratifs**

- · Pour tous les matériels
- · Pour les travaux décoratifs

#### Sélection du point

- Presser la touche externe «Points décoratifs»
- · Sélectionner le groupe de motifs souhaités sur l'écran
- · Presser le champ du motif souhaité

#### Ecran

- · Le champ du motif choisi est sur fond gris
- · Pieds-de-biche :
- pied-de-biche No. 1 recommandé
- pied-de-biche No. 20 pour des tissus épais et des motifs compacts
- · Réglage de base (largeur/longueur de point) peuvent être modifiés

#### Modifier la largeur de point

- · La formation de point peut être modifiée avec la largeur de point
- Tourner le bouton de la largeur de point vers la droite = élargir le point
- Tourner le bouton de la largeur de point vers la gauche = réduire la largeur de point
- · Le réglage de base et la modification sont visibles à l'écran
- Tourner le bouton de la largeur de point vers la droite = élargir le point
- Tourner le bouton de la largeur de point vers la droite = élargir le point
- Modifier la longueur de point
- · La formation de point peut être modifiée avec la
- longueur de point
- Tourner le bouton de la longueur de point vers la droite = allonger le point
- $\cdot$  Tourner le bouton de la longueur de point vers la
- gauche = réduire la longueur de point
- · Le réglage de base et la modification sont visibles à l'écran

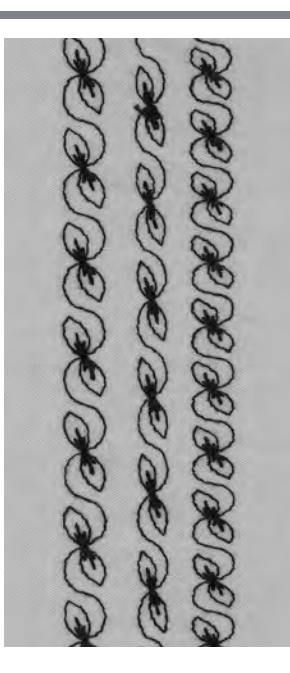

A B C

- A Point décoratif avec valeur de base
- B Point décoratif d'une largeur réduite
- C Point décoratif d'une longueur réduite

-5

- 4

-3

- 2

-1

E⁼∩

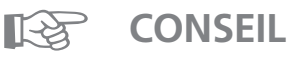

#### Modifier le réglage de base

- Le point peut être adapté selon votre goût personnel, par ex. pour les habits de poupée = réduire la largeur de point
- Cela permet une meilleure adaptation des points aux plus petites dimensions de l'objet

0 1 2 3 4 5

## Points de croix

Sélection du point: Aiguille: Fil: Griffe d'entraînement: Pied-de-biche: Points de croix Nos. 301 à 309, 314 ou point de croix No. 310 grosseur et genre, selon tissu fil de coton/fil décoratif en haut (sur couture) Pied pour entraînement arrière No. 1 ou Pied à broder ouvert No. 20 (accessoire spécial).

#### Points de croix

- Les points de croix sont une extension des points décoratifs
- Possibilité de combiner des points avec d'autres points décoratifs

#### Couture

· Les points de croix Nos. 301–309, 314 se cousent et se combinent comme tous les autres motifs décoratifs

#### Grand point de croix No. 310 (1re partie)

- Coudre la première barre du point de croix
   La machine s'arrête automatiquement au milieu de la barre
- · L'aiguille reste dans le tissu, même si le stop-aiguille apparaît en haut

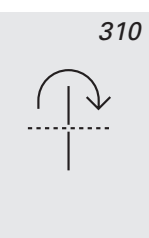

310

- Une flèche courbée apparaît à l'écran, à coté de l'affichage du stop ajouille tourper le tissu de l'affichage du stop ajouille tourper le tissu de l'a
- l'affichage du stop-aiguille = tourner le tissu de 90 · Cette flèche rappelle la nécessité de tourner le tissu
- avant de coudre la 2me partie

#### Grand point de croix No. 310 (2me partie)

- · Coudre la deuxième barre du point de croix
- La machine s'arrête automatiquement à la fin et passe au début du point de croix

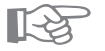

## CONSEIL

#### Points de croix avec du fil à broder

· Les motifs apparaissent mieux remplis

#### Points de croix cousus sur une simple couche de tissu

- Prévoyez toujours de la garniture (thermo-collante), de la garniture pour broderie ou du papier de soie
- Retirez la garniture pour broderie ou le papier de soie après le couture

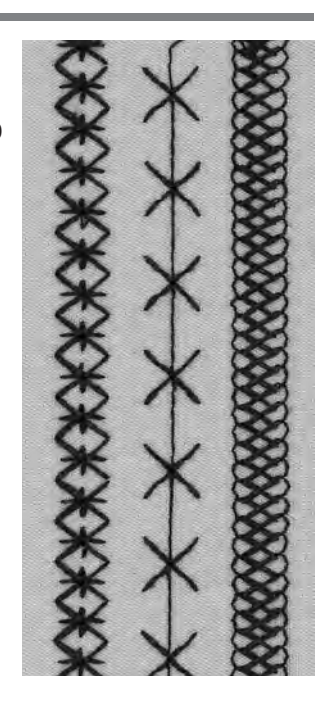

# Point pour ouatinage/Points faits à la main

|   | Sélection du point:    |
|---|------------------------|
| T | Aiguille:              |
|   | Fil supérieur:         |
|   | Fil inférieur:         |
|   | Griffe d'entraînement: |
|   | Pied-de-biche:         |

points pour ouatinage No. 328, 346–350 grosseur et genre, selon tissu Monofil fil à coudre en haut (sur couture) pied pour points en marche arrière No. 1 ou pied transporteur No. 50 (accessoire spécial)

#### Point pour ouatinage/points faits à la main

· Convient pour tous les matériels et travaux qui doivent avoir l'apparence du «cousu main»

#### Essai de couture

Le fil inférieur doit être remonté
 Un point est visible, un point est invisible
 (Monofil) = effet semblable aux points faits à la main

#### Tension du fil supérieur

Selon le tissu = adapter la tension du fil supérieur

#### Balance

Adapter évtl. le point avec la balance

#### Couture

· Le point pour ouatinage est réalisable avec n'importe quelle position de l'aiguille

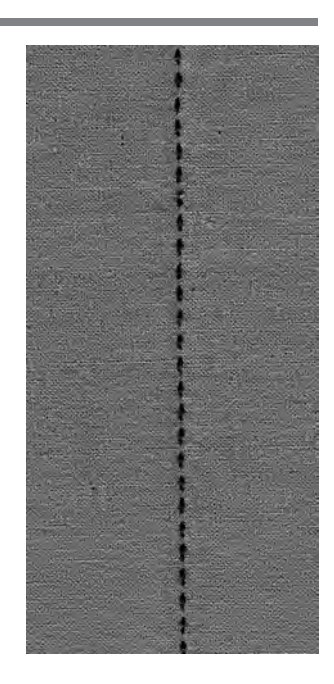

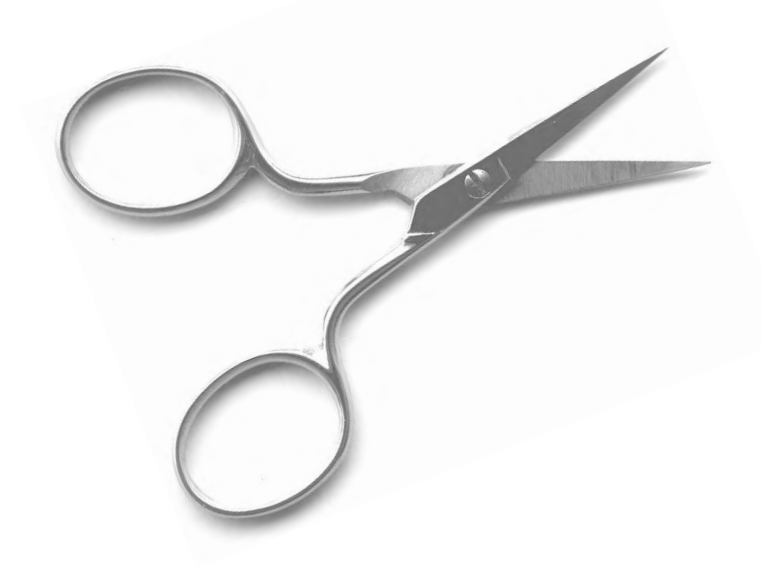

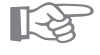

## **CONSEIL**

#### Angle parfait

- Enclencher en même temps la fin de motif et le stopaiguille en bas (la machine s'arrête toujours avec
- l'aiguille plantée), puis tourner l'ouvrage
- · En tournant le tissu, veiller à ne pas le déformer

#### Si le Monofil casse

- · Réduire la vitesse de la machine
- · Desserrer légèrement la tension du fil supérieur

# Points pour ouatinage décoratifs

Sélection du point: Aiguille: Fil: Griffe d'entraînement: Pied-de-biche: points pour ouatinage Nos. 326–338, 351 grosseur et genre, selon tissu fil de coton/fil décoratif en haut (sur couture) pied pour points en marche arrière No. 1 pied à broder No. 6 ou pied à broder ouvert No. 20 (accessoire spécial)

#### Point droit No. 326

- $\cdot$  Un point droit court
- · Convient particulièrement pour les travaux de patchwork

#### Points de croix

- · Conviennent pour tous les matériels et les travaux de ouatinage
- · Conviennent pour les ouvrages conséquents

#### Balance

Adapter évtl. le point avec la balance

#### Couture

- · Sélectionner les points pour ouatinage, puis coudre
- Tous les points pour ouatinage peuvent être programmés et combinés dans le Memory

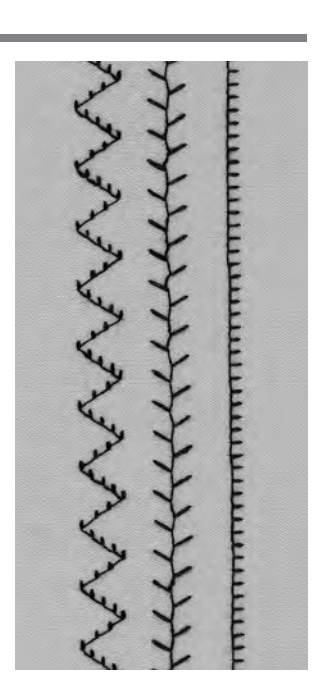

# Ouatinage guidé à la main

Sélection du point: Aiguille: Fil: Griffe d'entraînement: Pied-de-biche: point droit No. 1 grosseur et genre, selon tissu fil de coton ou Monofil en bas (position de reprisage) pied à repriser No. 9 ou pied pour ouatinage No. 29 (accessoire spécial)

#### Ouatinage guidé à la main

 Il est réalisable sur tous les ouvrages permettant d'être guidés librement

#### Préparation

- $\cdot$  Bien superposer l'endroit du ouatinage, la garniture de
- gaze et l'envers du ouatinage, puis bâtir évtl.
- Utiliser la table-rallonge de la machine

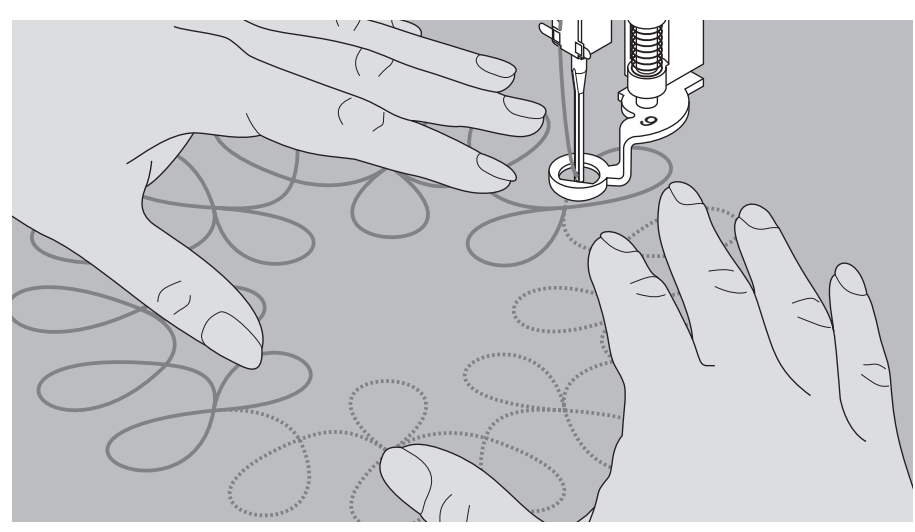

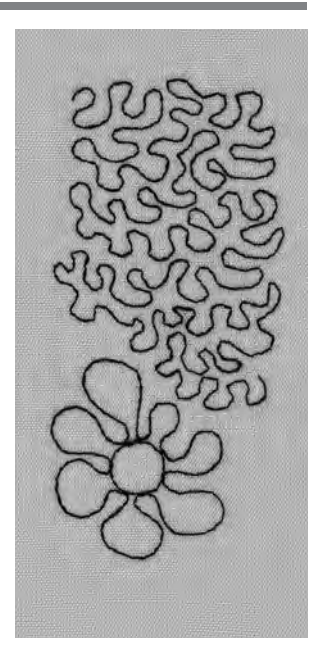

#### Technique d'exécution

#### Position des mains sur la machine

- $\cdot$  Pour démarrer correctement l'ouvrage, la partie à
- ouatiner doit être au centre
- · Ensuite, faire progresser le ouatinage du centre vers l'extérieur
- $\cdot$  Les deux mains maintiennent le tissu comme un cadre à broder

#### Ouatinage - Réalisation d'un motif

 Guider l'ouvrage en effectuant de légers mouvements rotatifs de tous les côtés jusqu'à ce qu'apparaisse le motif souhaité

#### **Ouatinage sinueux**

- Cette technique de ouatinage permet de remplir des surfaces entières
- · Particularité: les lignes de ouatinage ne se croisent jamais

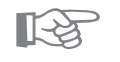

# CONSEIL

#### Ouatinage guidé à la main et reprisage

 Les deux techniques sont très proches car elles reposent sur des principes identiques

#### Le fil casse

· L'ouvrage n'est pas guidé régulièrement

#### Mauvaise formation de point

- · Les fils apparaissent au-dessus parce que l'ouvrage est guidé trop rapidement
- La formation de noeuds sur l'envers indique que l'ouvrage est guidé trop lentement

#### Le Monofil casse

- · Réduire la vitesse de la machine
- · Desserrer la tension du fil supérieur

# Combiner des points décoratifs à l'aide des fonctions

Sélection du point: Aiguille: Fil: Griffe d'entraînement: Pied-de-biche: points décoratifs grosseur et genre, selon tissu fil de coton/fil décoratif en haut (sur couture) pied pour points en marche arrière No. 1 pied à broder No. 6 ou pied à broder ouvert No. 20 (accessoire spécial).

Combiner des réglages de base et des fonctions · Pour obtenir des effets surprenants, combiner des réglages de base et différentes fonctions

Image miroir droite – gauche Image miroir dans le sens de la couture

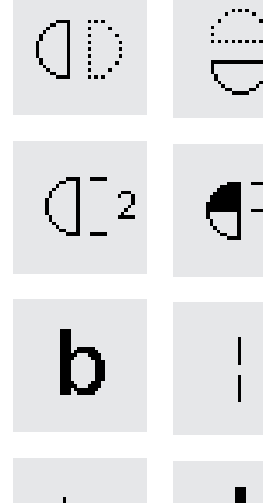

Π

Fin de motif 1–9x <sup>1</sup>/<sub>2</sub> longueur du motif

Balance Longpoint

Limitation de l'amplitude de la double-aiguille 2–5 mm Limitation de l'amplitude de l'aiguille à jours (Programmer le menu de fonctions dans le setup)

Couture permanente en marche arrière Allongement du motif 2–5x

#### Préparation

 La tension de fil est réglée automatiquement en sélectionnant le motif

#### Balance

 $\left| \left( \left| 2 \right. \right. \right) \right|$ 

- · Différents effets (variations d'un motif) peuvent être obtenus en utilisant la balance
- · Le choix du nombre de pas de la balance détermine l'étirement ou le rétrécissement d'un motif
- Pour plus ample information sur la fonction «Balance», se reporter aux page 44

#### Mode opératoire

- · Sélectionner le motif souhaité
- · Sélectionner la fonction souhaitée
- · Il est possible de combiner plusieurs fonctions en même temps pour former un seul motif

#### Effacer des fonctions

- · Presser la touche externe «clr»
- Il est possible d'effacer individuellement des fonctions spéciales en pressant le champ fonctionnel correspondant

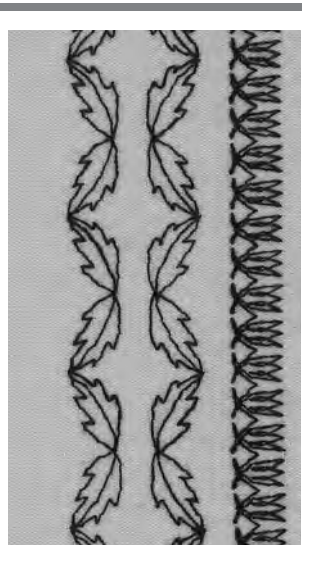

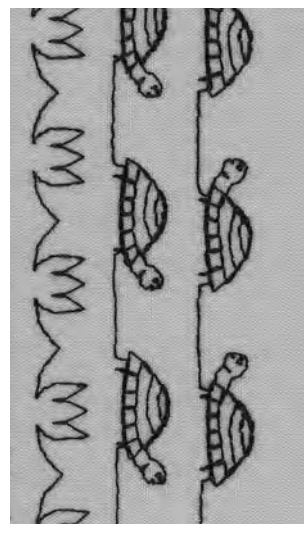

# CONSEIL

# Variations avec des réglages de base et des fonctions

- Avant de combiner de nouveaux éléments, il faut d'abord effacer toutes les fonctions (clr all)
- · Ceci permet d'éviter des surprises désagréables

# Points décoratifs sur une couche de tissu

- Travailler en plaçant toujours sur l'envers, soit de la garniture (thermo-collante), soit de la garniture pour broderie ou du papier de soie
- Retirer la garniture pour broderie ou le papier de soie, une fois la couture terminée

#### Pour coudre de longues rangées, activer la fonction «Stop-aiguille» en bas

 Afin d'éviter tout décalage en reprenant l'ouvrage

#### En rajoutant la fonction «Fin de motif»:

· La machine s'arrête après chaque motif

41

# Points utiles et points décoratifs dans le Memory

- · Le Memory contient 1023 motifs individuels
- · Le Memory possède 255 banques de Memory
- · Chaque banque peut être subdivisée selon désir
- La plupart des points utiles ou décoratifs peuvent être programmés dans le Memory;- les caractères et les nombres peuvent se combiner, être programmés et enregistré
- · Exceptions: les boutonnières
- Tous les motifs enregistrés restent intacts, même si la machine est débranchée du réseau
- · Le Memory peut être rappelé à tout moment

#### Programmer les points utiles et les points décoratifs

- · Presser la touche externe «mem» = ouvrir le Memory
- Presser le champ «mem1» = écran du Memory
- · Sélectionner une banque du Memory vierge
- $\cdot$  Presser «ok» = retour à la dernière utilisation
- · Sélectionner le motif souhaité
- · Le motif apparaît dans le champ «mem»
- · Sélectionner le motif suivant
- Puis, ainsi de suite jusqu'à ce que l'association soit complète
- Presser «store» = enregistrer

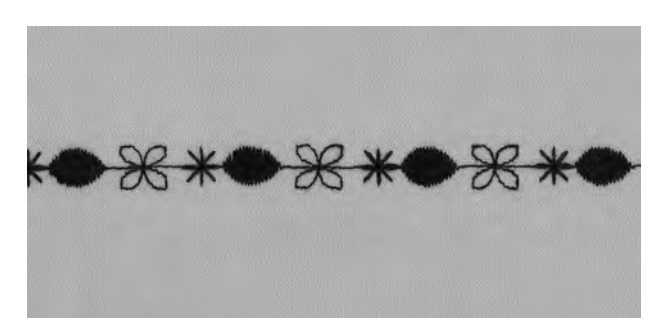

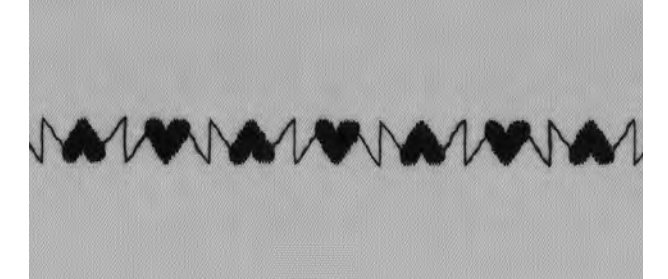

as man as m

#### Exemples d'un motif combiné programmé

- · Sélectionner la banque du Memory (voir ci-dessus)
- Presser de champ du motif 407 une fois
- · Presser de champ du motif 102 une fois
- · Presser de champ du motif 711 une fois
- $\cdot$  Coudre = les motifs changent alternativement
- · Presser «store» = enregistrer

#### Exemple d'une association de motifs et de fonctions

- · Sélectionner la banque du Memory (voir ci-dessus)
- · Presser de champ du motif 413 une fois
- · Activer l'image miroir dans le sens de la couture
- · Presser de champ du motif 413 une fois
- · Coudre = les motifs changent alternativement
- · Presser «store» = enregistrer

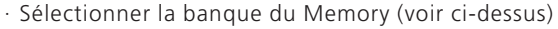

- · Presser de champ du motif 104 une fois
- · Activer l'image miroir dans le sens de la couture
- · Presser de champ du motif 104 une fois
- · Coudre = les motifs changent alternativement
- · Presser «store» = enregistrer

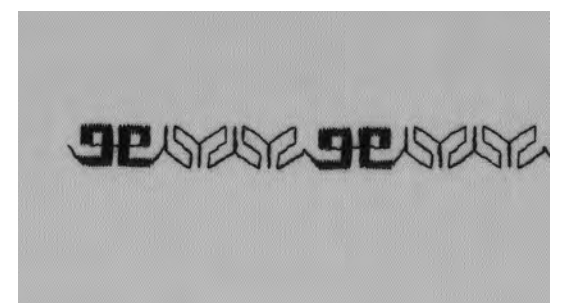

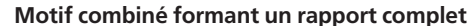

- Sélectionner la banque du Memory (voir page précédente)
- · Presser de champ du motif 409 une fois
- $\cdot$  Presser de champ du motif 616 une fois
- Activer «fin de motif 2» dans la ligne des fonctions
- Coudre, la machine s'arrête automatiquement après avoir effectué 2 asociations de motifs
- Presser «store» = enregistrer

#### Motif combiné présentant des motifs miroir pour former un rapport complet

- Sélectionner la banque du Memory (voir page précédente)
- Presser de champ du motif 109 une fois
- · Presser de champ du motif 414 une fois
- · Activer l'image miroir droite/gauche
- $\cdot$  Presser de champ du motif 414 une fois
- Activer l'image miroir droite/gauche
- Presser de champ du motif 109 une fois
- Activer «fin de motif 1» dans la ligne des fonctions Coudre, la machine s'arrête automatiquement après
- avoir effectué une asociation de motifs
- · Presser «store» = enregistrer

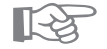

## CONSEIL

#### Combiner des points décoratifs avec du fil à broder

· Les motifs apparaissent mieux remplis

#### Combiner des motifs sur du tissu à double couche

· L'ouvrage ne se rétracte pas

#### Combiner des motifs sur une simple couche de tissu

- Travailler en plaçant toujours sur l'envers, soit de la garniture (thermo-collante), soit de la garniture pour broderie ou du papier de soie
- · Retirer la garniture pour broderie ou le papier de soie, une fois la couture terminée

# Polices de caractères et de nombres dans le Memory

- · Le Memory contient 1023 motifs individuels
- · Le Memory possède 255 banques de Memory
- · Chaque banque peut être subdivisée selon désir
- La plupart des points utiles ou décoratifs peuvent être programmés dans le Memory;- les caractères et les nombres peuvent se combiner, être programmés et enregistrés
- · Exceptions: les boutonnières, les monogrammes et les motifs avec avance transversale
- Tous les motifs enregistrés restent intacts, même si la machine est débranchée du réseau
- · Le Memory peut être rappelé à tout moment

#### Programmer des caractères et des nombres

- · Presser la touche externe «mem» = ouvrir le Memory
- $\cdot$  Presser le champ «mem1» = écran du Memory
- Sélectionner une banque du Memory vierge
- · Presser «ok» = retour à la dernière utilisation
- · Sélectionner le caractère souhaité
- · La lettre apparaît dans le champ «mem»
- · Sélectionner le caractère suivant
- Puis, ainsi de suite jusqu'à ce que l'association des lettres soit complète
- · Presser «store» = enregistrer

#### Exemple: Programmer des caractères

- Sélectionner une banque du Memory (voir ci-dessus)
- $\cdot$  Presser la touche externe d'un alphabet
- · Sélectionner la lettre souhaitée
- · Activer «fin de motif 1» dans la ligne des fonctions
- Coudre, la machine s'arrête automatiquement après avoir cousu la dernière lettre
- Presser «store» = enregistrer
- Double longueur de motif = sélectionner l'allongement double de motif avant d'enregistrer

#### **Exemple: Programmer des nombres**

- · Se reporter à l'exemple «Programmer des caractères»
- · Remplacer le mot «lettre» par «nombre»
- · Coudre, la machine s'arrête automatiquement après avoir cousu le dernier nombre
- · Presser «store» = enregistrer

#### Exemple: Programmer de petits monogrammes

- · Sélectionner une banque du Memory (voir ci-dessus)
- Presser la touche externe d'un alphabet
- Sélectionner un groupe d'alphabet de 5 mm
- Sélectionner la lettre souhaitée
- $\cdot$  Activer «fin de motif 1» dans la ligne des fonctions
- · Coudre, la machine s'arrête automatiquement après avoir cousu la dernière lettre
- Presser «store» = enregistrer

#### Points d'arrêt

- · Sélectionner la fonction «Points d'arrêt»
- · La première et la dernière lettre sont prévues avec des points d'arrêt

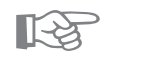

### **CONSEIL**

#### Après la programmation, enclencher la fonction «Fin de motif»

 Si la fonction «Fin de motif» n'est pas enclenchée, la machine répète constamment le nom programmé

#### Ecrire sur une simple couche de tissu

- Travailler en plaçant toujours sur l'envers, soit de la garniture (thermo-collante), soit de la garniture pour broderie ou du papier de soie
- · Retirer la garniture pour broderie ou le papier de soie, une fois la couture terminée

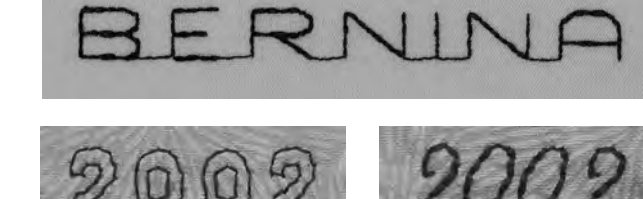

RERNING

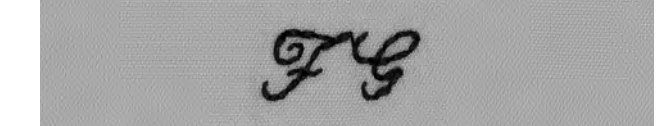

| Balance                                                                              |                                                                                                    |
|--------------------------------------------------------------------------------------|----------------------------------------------------------------------------------------------------|
|                                                                                      | Tous les motifs sont testés et réglés de façon optimale<br>avant de quitter l'usine. Toutefois, le transport peut<br>perturber le réglage de base.                        |
|                                                                                      | Différents tissus, fils et garnitures peuvent influencer les<br>points programmés dans la machine de sorte que ces<br>motifs soit ne se ferment plus soit se superposent. |
|                                                                                      | La balance électronique permet de corriger des écarts et<br>d'adapter ainsi les motifs au tissu employé de façon<br>optimale.                                             |
| Sélection du point:<br>Aiguille:<br>Fil:<br>Griffe d'entraînement:<br>Pied-de-biche: | tous les motifs<br>tous les genres 70 – 110<br>tous les fils<br>en haut (sur couture)<br>voir l'affichage du pied-de-biche sur l'écran                                    |
|                                                                                      | Essai de couture<br>· Il est recommandé d'effectuer toujours un essai de<br>couture avec le fil souhaité, le tissu original et la<br>garniture originale!                 |
| b                                                                                    | Ouvrir la balance<br>· Presser la «Flèche» de la rangée de fonctions<br>· Les différents champs fonctionnels défilent à l'écran<br>· Presser le champ fonctionnel «b»     |

# Balance avec les points utiles/Points décoratifs

- Lors de la couture de matériels souples (jersey, tricot), il est possible que le tissu s'étire légèrement sous le piedde-biche
- · De cette manière, le point de nid d'abeilles p. ex., n'apparaît plus fermé
- · La correction s'effectue facilement avec la balance.
- Lors de l'utilisation des points utiles, c'est toujours le point de nid d'abeilles qui est affiché à l'écran de la «Balance»

#### **Balance avec les points utiles**

- Le motif original (point de nid d'abeilles) est représenté au milieu de l'écran
- Les deux anomalies possibles du motif original sont présentées; à gauche (trop étroit) et à droite (trop large)
- Les flèches situées dans le zone d'affichage inférieure montrent dans quel sens l'anomalie du motif doit être corrigée

Remarque: Le graphisme du motif original (point de nid d'abeilles) est affiché pour tous les motifs.

#### Corriger

- La pression de la flèche correspondante dans la zone d'affichage provoque une modification de la balance
- · Les pas apparaissent juste au dessus de la flèche
- Normalement, env. 2 à 5 pas de la balance sont requis pour corriger des points utiles (max. 50 pas)

#### Balance avec les points décoratifs

· Le mode opératoire est identique à celui décrit pour les points utiles

Remarque: Le graphisme du motif original (point de nid d'abeilles) est affiché pour tous les motifs.

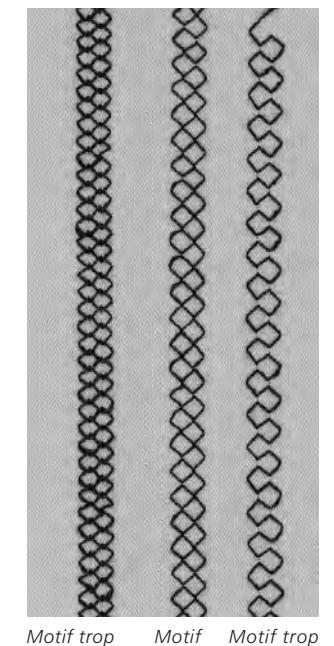

optimal

distendu

étroit

R

| 5                                                                          |    |
|----------------------------------------------------------------------------|----|
| Balance                                                                    | 44 |
| Balance avec les points décoratifs                                         | 44 |
| Balance avec les points utiles                                             | 44 |
| Border le tricot avec du fil élastique<br>Bordure avec couture au point de | 31 |
| surjet                                                                     | 13 |
| Bordure avec point de nid d'abeilles                                       | 12 |
| Boutonnière de lingerie avec ganse                                         | 22 |
| Boutonnière manuelle à 4-6 phases                                          | 28 |
| Boutonnières (précisions)                                                  | 21 |
| Boutonnières automatiques                                                  | 25 |
| Boutonnières automatiques                                                  |    |
| à oeillet                                                                  | 26 |
| Boutonnières automatiques                                                  |    |
| arrondies                                                                  | 26 |
| Boutonnières avec compteur                                                 |    |
| de points                                                                  | 27 |

F

40

9

9

9

10

8 10

10

7

7

#### С

| Combiner des points décoratifs à l'aide des fonctions |
|-------------------------------------------------------|
|                                                       |
| Couture au point de jersey                            |
| Couture au point de surjet                            |
| Couture au point de surjet double                     |
| Couture au point de surjet stretch                    |
| Couture au triple point droit                         |
| Couture des tissus à mailles                          |
| Couture élastique                                     |
| Couture plate d'assemblage                            |
| Couture renforcée au point de surjet                  |
| Couture super-stretch                                 |
| Couture zigzag                                        |
| Coutures avec des points utiles                       |
|                                                       |

Faufil 16 Fendre la boutonnière 23 14 Fermeture à glissière Fixer un coton perlé 18 Fixer un fil élastique 18 Fixer un ruban élastique large 19 L Longpoint 15 Μ 6 Mémoire personnelle 0 Oeillets 30 **Oeillets au point droit** 30 Oeillets au point zigzag 30 Ouatinage guidé à la main 39 Ourlet apparent au point de jersey 11 Ourlet apparent avec le point triple zigzag 11 8 **Ourlet invisible** 17 12 Ourlets avec des points utiles 11 Ρ Point droit 2 8 Point zigzag 5 Points de croix 36 **Points décoratifs** 35 Points pour ouatinage 37 Points pour ouatinage décoratif 38 Points utiles et points décoratifs dans le Memory 41 Polices de caractères et de 43 nombres dans le Memory Prépiquer la boutonnière séparément 24 Programme pour points d'arrêt 3 Programme pour poser des boutons 29 Programme pour reprisage 33 automatique Programmes des brides 20

#### R

| Rapiéçage dans du tricot | 32 |
|--------------------------|----|
| Renforcer les bords      | 32 |
| Reprisage manuel         | 34 |
|                          |    |
|                          |    |
| S                        |    |

#### Surpiquer des bords 4 Surpiquer un ruban élastique 18